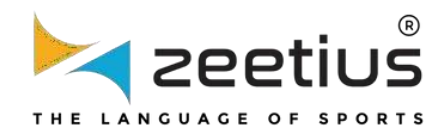

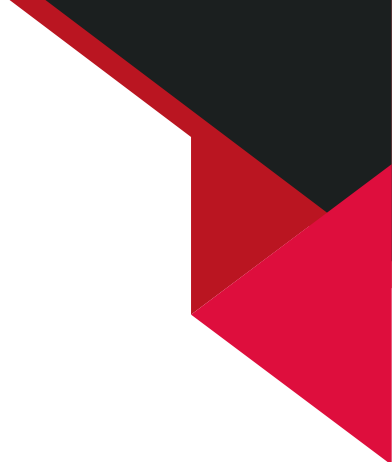

# **USER'S NAVIGATION HANDBOOK**

## **TABLE OF CONTENT**

| 1. | Player Approval by State & District Secretary       | 1-10  |
|----|-----------------------------------------------------|-------|
| 2. | Tournament Approval by State & District Secretary - | 11-23 |
| 3. | Renew Players by State & District Secretary         | 24-33 |
| 4. | Renewal Approval by State & District Secretary      | 34-39 |

# Player Approval By State & District Secretary

## **STATE SECRETARY - PLAYER APPROVAL**

#### Step 1

## Click on "Player Approval" under "Approvals" menu.

| 2eetius              | Superadmin ADMIN                        |              |              |                |           | € Logout        |
|----------------------|-----------------------------------------|--------------|--------------|----------------|-----------|-----------------|
| 📲 DashBoard 🧹 🤇      | 🖵 Player Approval                       |              |              |                |           |                 |
| cze Process <        | Home / Approvals / Player Appro         | val          |              |                |           |                 |
| 🌣 Manage 🛛 <         | Player Approval Advance Filter          | )            |              |                |           |                 |
| ✓ Approvals ~        | PLAYER APPROVAL                         |              |              |                |           |                 |
| Player Approval      | Player Name                             | District     | Status       | Payment Status | More Info | Reject          |
| Tournament Approval  | )×                                      | ()×          | ×            | ()×            |           |                 |
| Club Approval        | SRUTHY S                                | Anjaw        | Open         | PAID           | i         | 0               |
| Renewal Approval     |                                         |              |              |                |           | 12              |
| Transfer Approval    | AMUTHA A                                | Anjaw        | Open         | PAID           | i         | 0               |
| BWF ID Request       |                                         |              |              |                |           |                 |
| Approval             |                                         |              |              |                |           |                 |
| User Approval        | l i i i i i i i i i i i i i i i i i i i |              |              |                |           |                 |
| Points and Ranking < |                                         |              |              |                |           |                 |
| 🗈 Fine 🧹             |                                         |              |              |                |           |                 |
| ▲ TOC <              |                                         | He et Page 1 | of 1   ++ ++ | 10 🗸           |           | View 1 - 2 of 2 |
| 🖋 Setup 🧹 🤟          |                                         |              |              |                |           |                 |
|                      |                                         |              |              |                |           |                 |

Here, we can see all the players that are created by district/club or player self- registration.

| ▶ zeetius        | ADMIN                         | dmin<br>I                  |               |                |           | C+ Logout       |
|------------------|-------------------------------|----------------------------|---------------|----------------|-----------|-----------------|
| 🗱 DashBoard 🛛 <  | Player Appro                  | oval                       |               |                |           |                 |
| cos Process <    | Home / Approvals / Player     | r Approval                 |               |                |           |                 |
| ✿ Manage 〈       | Player Approval Advanc        | e Filter                   |               |                |           |                 |
| 🗸 Approvals 🗸 🗸  | PLAYER APPROVAL               |                            |               |                |           |                 |
| Player Approval  | Player Name                   | District                   | Status        | Payment Status | More Info | Reject          |
| Club Approval    | SRUTHY S                      | Anjaw                      | Open          | PAID           | i         | 0               |
| Renewal Approval | D AMUTHA A                    | Anjaw                      | Open          | PAID           | i         | 0               |
| BWF ID Request   |                               |                            |               |                |           |                 |
| User Approval    |                               |                            |               |                |           |                 |
|                  |                               |                            |               |                |           |                 |
| © Fine <         |                               |                            |               |                |           | I               |
| ▲ TOC <          |                               | De es Page 1               | of 1 == == 10 | ~              |           | View 1 - 2 of 2 |
| 🖌 Setup 🧹 🤇      |                               |                            |               |                |           |                 |
| 🛆 Reports 🛛 <    | Copyright iCore Pioneer Busin | ess Solutions ©2023 V2.1.8 |               |                |           |                 |

#### Step 3

We can approve the player by clicking on the checkbox and then clicking on the save button

| Market Zeetius             | =             | ADMIN                  |          |                |                |           | Logout          |
|----------------------------|---------------|------------------------|----------|----------------|----------------|-----------|-----------------|
| DashBoard <                | 🖵 Play        | yer Approval           |          |                |                |           |                 |
| ce Process <               | ₩Home / Ap    | provals / Player Appro | val      |                |                |           |                 |
| Ф Manage <                 | Player Approv | Advance Filter         | )        |                |                |           |                 |
| ✓ Approvals ~              | PLAYER A      | APPROVAL.              |          |                |                |           |                 |
| Player Approval            |               | Player Name            | District | Status         | Payment Status | More Info | Reject          |
| Tournament Approval        |               | )×                     |          | ×              | ×              |           |                 |
| Club Approval              | 0             | SRUTHY S               | Anjaw    | Open           | PAID           | i         | 0               |
| Renewal Approval           |               |                        |          | 0.000          | marm           |           | 0               |
| Transfer Approval          |               | AMOTHA A               | Anjaw    | Open           | PAID           | 1         | 0               |
| BWF ID Request<br>Approval |               |                        |          |                |                |           |                 |
| User Approval              |               |                        |          |                |                |           |                 |
| 🕈 Points and Ranking <     |               |                        |          |                |                |           |                 |
| (i) Fine                   |               |                        |          |                |                |           |                 |
| 🔺 TOC 🤟                    |               |                        | H H Page | of 1   >> >= 1 | .0 🗸           |           | View 1 - 2 of 2 |
| ۶ Setup                    |               |                        |          |                |                |           |                 |
| D Banarte                  | the statute   |                        |          |                |                |           |                 |

After approval, the player will receive login credentials through gmail.

| 🛌 zeetius                              | superadmin ADMIN                                        |                      |                  |                |           | 🕞 Logout        |
|----------------------------------------|---------------------------------------------------------|----------------------|------------------|----------------|-----------|-----------------|
| MashBoard                              | Player Approval                                         |                      |                  |                |           |                 |
| co Process                             |                                                         | oval                 |                  |                |           |                 |
| Ø Manage                               | Player Approval     Advance Filter                      |                      |                  |                |           |                 |
| ✓ Approvals                            | PLAYER APPROVAL                                         |                      |                  |                |           |                 |
| Player Approval<br>Tournament Approval | Player Name                                             | District             | Status           | Payment Status | More Info | Reject          |
| Club Approval                          | SRUTHY S                                                | Anjaw                | Open             | PAID           | i         | 0               |
| Renewal Approval<br>Transfer Approval  | O AMUTHA A                                              | Anjaw                | Open             | PAID           | i         | 0               |
| BWF ID Request<br>Approval             |                                                         |                      |                  |                |           |                 |
| User Approval                          |                                                         |                      |                  |                |           |                 |
| Points and Ranking                     | < -                                                     |                      |                  |                |           |                 |
| () Fine                                | λ.                                                      |                      |                  |                |           |                 |
| 🛦 тос                                  | < -                                                     | Id te Page 1         | of 1   Provide 1 | 0 *            |           | View 1 - 2 of 2 |
|                                        | <                                                       |                      |                  |                |           |                 |
| 🖾 Reports                              | <ul> <li>Copyright iCore Pioneer Business So</li> </ul> | lutions @2023 V2.1.8 |                  |                |           | 1               |

#### Step 5

We can reject the player by clicking on the reject icon.

| 🚩 zeetius                  |                                                                          |
|----------------------------|--------------------------------------------------------------------------|
| 📹 DashBoard 🛛 🗸            | Player Approval                                                          |
| ce Process <               | #Home / Approvals / Player Approval                                      |
| O Manage <                 | Player Approval Advance Filter                                           |
| ✓ Approvals ~              | PLAYER APPROVAL                                                          |
| Player Approval            | Player Name District Status Payment Status More Info Reject              |
| Tournament Approval        |                                                                          |
| Club Approval              | AMUTHA A Anjaw Open PAID i 🔕                                             |
| Renewal Approval           |                                                                          |
| Transfer Approval          |                                                                          |
| BWF ID Request<br>Approval |                                                                          |
| User Approval              |                                                                          |
| Points and Ranking <       |                                                                          |
| © Fine <                   |                                                                          |
| <b>≜</b> TOC <             | Identified         Identified         Identified         View 1 - 1 of 1 |
| ך ≽ Setup ≺                |                                                                          |
| 🖾 Reports 🛛 <              | Copyright iCore Pioneer Business Solutions @2023 V2.1.8                  |

Here, we can enter the reason for rejection and click the reject button.

| Zeetius                    |                                                         |
|----------------------------|---------------------------------------------------------|
| DashBoard <                | 🖵 Player Approval                                       |
| coo Process <              | Home / Approvals / Player Approval                      |
| O Manage <                 | Player Approval Advance Filter C E                      |
| 🗸 Approvais 🗸 🗸            | PLAYER APPROV/                                          |
| Player Approval            | Player o Reject                                         |
| Tournament Approval        | Enter reason here                                       |
| Club Approval              | AMUTI Ø                                                 |
| Renewal Approval           |                                                         |
| Transfer Approval          | Cancel Reject                                           |
| BWF ID Request<br>Approval |                                                         |
| User Approval              |                                                         |
| Points and Ranking <       |                                                         |
| ©3 Fine ≺                  |                                                         |
| <b>≜</b> TOC <             |                                                         |
|                            |                                                         |
| 🖹 Reports 🗸                | Copyright iCore Pioneer Business Solutions @2023 V2.1.8 |

#### Step 7

The player will receive the "Registration Rejected" email.

|                            | US  |                 | ADMIN                                   |                 |                       | er Eugent          |
|----------------------------|-----|-----------------|-----------------------------------------|-----------------|-----------------------|--------------------|
| 📰 DashBoard                | <   | 🖵 Playe         | r Approval                              |                 |                       |                    |
| ce Process                 | <   | Home / Approv   | rals / Player Approval                  |                 |                       |                    |
| Manage                     | <   | Player Approval | Advance Filter                          |                 |                       |                    |
| 🗸 Approvals                |     | PLAYER          |                                         |                 |                       |                    |
| Player Approval            |     |                 |                                         |                 | ment Status More Info | Reject             |
| Tournament App             |     |                 |                                         |                 | ×                     |                    |
| Club Approval              |     |                 |                                         |                 |                       |                    |
| Renewal Approv             |     |                 | 0                                       |                 |                       |                    |
| Transfer Approva           |     |                 | Success                                 |                 |                       |                    |
| BWF ID Request<br>Approval |     |                 | Successfully Rejected                   | t               |                       |                    |
| User Approval              |     |                 | ок                                      |                 |                       |                    |
| Points and Rankin          | g < |                 |                                         |                 |                       |                    |
| (1) Fine                   | *   |                 |                                         |                 |                       |                    |
| 👗 ТОС                      | *   |                 | Page                                    | 1 of 0 ++ +1 10 | ~                     | No records to view |
| ₣ Setup                    | <   |                 |                                         |                 |                       |                    |
| 🛆 Reports                  | *   | Copyright iCore | Pioneer Business Solutions @2023 V2.1.8 |                 |                       |                    |

## **DISTRICT SECRETARY - PLAYER APPROVAL**

#### Step 1

Click on "Player Approval" under "Approvals" menu.

| DashBoard        | <     | Player Reg                 | Player Registration |                                               |   |  |  |  |  |  |  |
|------------------|-------|----------------------------|---------------------|-----------------------------------------------|---|--|--|--|--|--|--|
| co Process       | <     | Home / Process / Playe     | er Regist           | tration                                       |   |  |  |  |  |  |  |
| Manage           | <     | Player Registration        |                     |                                               |   |  |  |  |  |  |  |
| ✓ Approvals      | ~     | Member Not Appr<br>ID:     | oved                |                                               |   |  |  |  |  |  |  |
| Player Approval  | -     | General 🔒 P                | ersonal             | Documents                                     |   |  |  |  |  |  |  |
| Renewal Approva  | novai | First Name* :              | SRU                 | THY                                           |   |  |  |  |  |  |  |
| Transfer Approva | d     | Last Name* :               |                     |                                               | - |  |  |  |  |  |  |
| 100 Fine         | <     |                            | Ľ                   |                                               |   |  |  |  |  |  |  |
| 🗲 Setup          | <     | Gender* :                  | Fema                | ale 🗾                                         |   |  |  |  |  |  |  |
| 🛆 Reports        | κ.    | Date Of Birth*:            | Ê                   | 11/01/2023                                    |   |  |  |  |  |  |  |
|                  |       | Registration Date :        | m                   | Enter registration date ( Birth Certificate ) |   |  |  |  |  |  |  |
|                  |       | Father/Guardian<br>Name* : | HAR                 | IKUMAR                                        |   |  |  |  |  |  |  |

Here, we can see all the players that are created by club or player self-registration

| Kara Parting                                          | AP_AW<br>SUPERVISOR                                               |                |                |                |           | 🕒 Logout        |
|-------------------------------------------------------|-------------------------------------------------------------------|----------------|----------------|----------------|-----------|-----------------|
| DashBoard <      or Process <      Manage <           | Player Approval     Approval / Player Approval     Advance Filter | ai             |                |                |           |                 |
| Approvals     Player Approval     Tournament Approval | PLAYER APPROVAL<br>Player Name                                    | District       | Status         | Payment Status | More Info | Reject          |
| Renewal Approval<br>Transfer Approval                 | KIRTHI D     RESHIKA MK                                           | Anjaw<br>Anjaw | Open<br>Open   | PAID           | i<br>i    | 0               |
| 00 Fine ↔                                             |                                                                   |                |                |                |           |                 |
|                                                       |                                                                   |                |                |                |           |                 |
|                                                       | Convright (Care Dispace Duringer Solution                         | Page 1         | of 1   *** * 1 |                |           | View 1 - 2 of 2 |

#### Step 3

We can approve the player by clicking on the checkbox and then clicking on the save button

| 树 zeetius                              | Superadmin ADMIN                |              |                 |                |           | Logout          |
|----------------------------------------|---------------------------------|--------------|-----------------|----------------|-----------|-----------------|
| 📲 DashBoard 🤇 <                        | Player Approval                 |              |                 |                |           |                 |
| cze Process <                          | Home / Approvals / Player Appro | val          |                 |                |           |                 |
| Ø Manage <                             | Player Approval Advance Filter  | )            |                 |                |           |                 |
| ✓ Approvals ~                          | PLAYER APPROVAL                 |              |                 |                |           |                 |
| Player Approval<br>Tournament Approval | Player Name                     | District     | Status          | Payment Status | More Info | Reject          |
| Club Approval                          | SRUTHY S                        | Anjaw        | Open            | PAID           | i         | 0               |
| Renewal Approval<br>Transfer Approval  | AMUTHA A                        | Anjaw        | Open            | PAID           | i         | 0               |
| BWF ID Request<br>Approval             |                                 |              |                 |                |           |                 |
| User Approval                          |                                 |              |                 |                |           |                 |
| Points and Ranking <                   |                                 |              |                 |                |           |                 |
| I Fine <                               |                                 |              |                 |                |           |                 |
| <b>≜</b> TOC <                         |                                 | He He Page 1 | of 1   ++ ++ 10 | ~              |           | View 1 - 2 of 2 |
| 🗲 Setup <                              |                                 |              |                 |                |           |                 |
| D Paparte                              |                                 |              |                 |                |           |                 |

Click on "Yes".

#### Step 5

The player will receive the login credentials after approval from the state secretary.

| DashBoard      co Process     Co Manage     C                                                                                                    | SUPERVISOR      SUPERVISOR      Player Approval      Player Approval      Player Approval      Advance Filter |                                                       |
|----------------------------------------------------------------------------------------------------|----------------------------------------------------------------------------------------------------|-------------------------------------------------------|
| <ul> <li>Approvals</li> <li>Player Approval</li> <li>Tournament Approval</li> <li>Renewal Approval</li> <li>Transfer Approval</li> <li>Fine</li> <li>Setup</li> <li>Reports</li> </ul> | PLAYER<br>Are you sure to approve this<br>player registration?<br>No Yes                                      | yment Status More Info Reject<br>PAID i O<br>PAID i O |
|                                                                                                    | Copyright iCore Pioneer Business Solutions ©2023 V2.1.8                                                       | v View 1 - 2 of 2                                     |

We can reject the player by clicking on the reject icon.

| Zeetius             |                                                                                                    |
|---------------------|----------------------------------------------------------------------------------------------------|
| 📲 DashBoard 🧹 🧹     | Player Approval                                                                                                |
| cos Process <       | WHome / Approvals / Player Approval                                                                            |
| Ø Manage 🛛 <        | Player Approval Advance Filter                                                                                 |
| ✓ Approvals ~       | PLAYER APPROVAL                                                                                                |
| Player Approval     | Player Name District Status Payment Status More Info Reject                                                    |
| Tournament Approval |                                                                                                    |
| Renewal Approval    | RESHIKA MK Anjaw Open PAID i 🔕                                                                                 |
| Transfer Approval   |                                                                                                    |
| COD Fine <          |                                                                                                    |
| r ✔ Setup <         |                                                                                                    |
| 🛆 Reports 🛛 🔍       |                                                                                                    |
|                     |                                                                                                    |
|                     | to the level of the second second second second second second second second second second second second second |
|                     | in a lade 1 out a fin a fin a contract out                                                                     |
|                     | Convrict ICare Planeer Business Solutions @2023 V2 1.8                                                         |

#### **Step 7** Here, we can enter the reason for rejection and click the reject button.

| Advance Filter Are you sure want to reject this ? | ×      |
|---------------------------------------------------|--------|
| Enter the reason for rejection                    |        |
| Enter reason here                                 | O RE   |
| RESHI                                             |        |
|                                                   | Cancel |

The player will receive "Registration rejected" email.

|    |                                                                                                    | 2          |                                                         |                    |
|----|----------------------------------------------------------------------------------------------------|------------|---------------------------------------------------------|--------------------|
| 69 | Process                                                                                             | с<br>К     | Hayer Approval     Home / Approvals / Player Approval   |                    |
| •  | Manage                                                                                              | <          | Player Approval Advance Filter                          |                    |
| •  | Approvals Player Approval Tournament Approval Renewal Approval Transfer Approval Fine Setup Reports | •<br>1<br> | PLAYER                                                  | Reject             |
|    |                                                                                                    |            | in in Page 1 of 0 in H 10 V                             | No records to view |
|    |                                                                                                    |            | Copyright iCore Pioneer Business Solutions @2023 V2.1.8 |                    |

# **Tournament Approval By State & District Secretary**

## **Tournament Approval By State Secretary**

#### Step 1 Login through State sec login

## Step 2

#### **Click on Approvals**

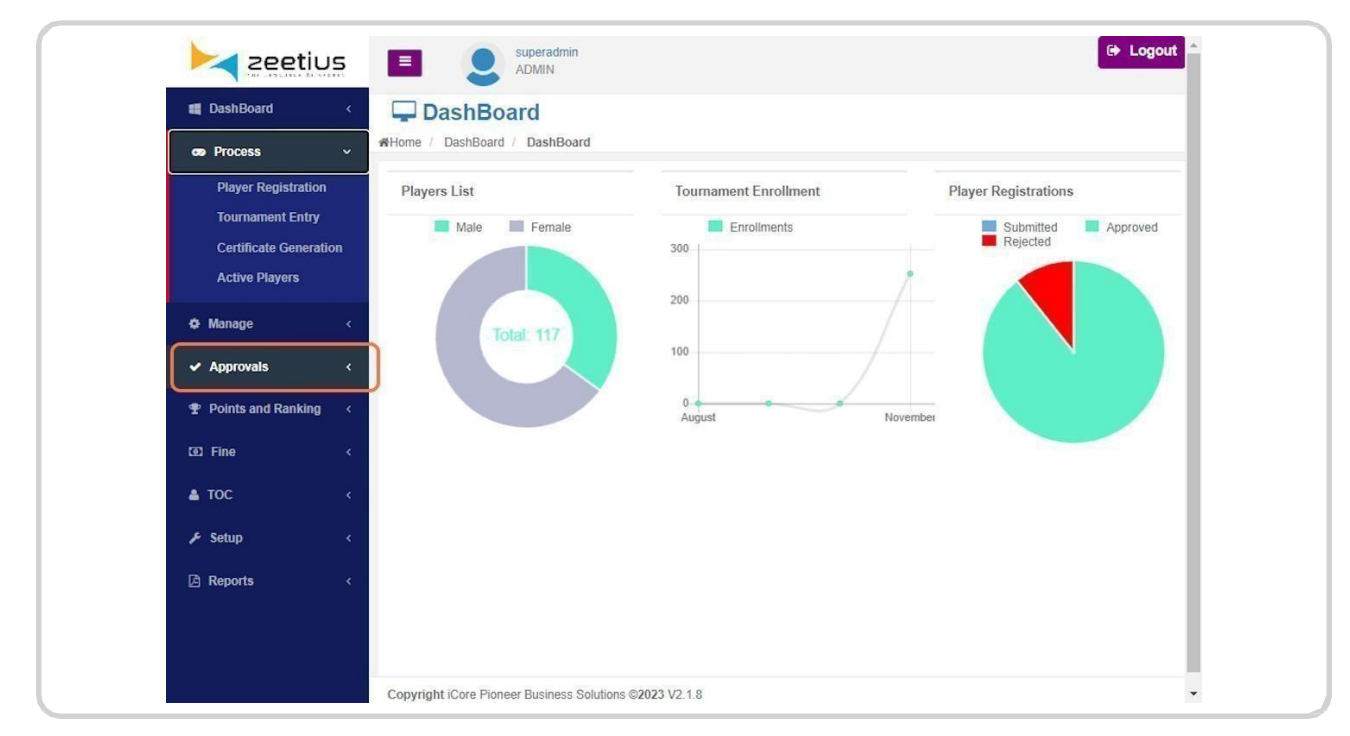

## Clickon Tournament Approval...

| >>>>>>>>>>>>>>>>>>>>>>>>>>>>>>>>>>>>>> | Superadmin ADMIN                           |                       | 🕒 Logout             |
|----------------------------------------|--------------------------------------------|-----------------------|----------------------|
| 📲 DashBoard 🛛 <                        | DashBoard                                  |                       |                      |
| cos Process <                          | Home / DashBoard / DashBoard               |                       |                      |
| 🌣 Manage 🛛 <                           | Players List                               | Tournament Enrollment | Player Registrations |
| ✓ Approvals ✓                          | Male Female                                | Enrollments           | Submitted Approved   |
| Player Approval                        |                                            | 7                     |                      |
| Tournament Approval                    |                                            | 200                   |                      |
| Club Approval                          | Total: 117                                 |                       |                      |
| Renewal Approval                       |                                            | 100                   |                      |
| Transfer Approval                      |                                            | 0                     |                      |
| BWF ID Request<br>Approval             |                                            | August Novembe        |                      |
| User Approval                          |                                            |                       |                      |
| Points and Ranking <                   |                                            |                       |                      |
| IFine <                                |                                            |                       |                      |
| <b>≜</b> TOC <                         |                                            |                       |                      |
|                                        |                                            |                       |                      |
| 🖾 Reports 🛛 <                          | Copyright iCore Pioneer Business Solutions | ©2023 V2 1.8          |                      |

#### TO APPROVE THE ENTRY

#### Step 4

## Select entries To be approved

| Manage <                   | < | Tour | nament Ap | Advan            | ce Filter |         |           |     |
|----------------------------|---|------|-----------|------------------|-----------|---------|-----------|-----|
| 🗸 Approvals 🗸 🗸            | ~ | то   | URNAM     | ENT APPROVAL     |           |         |           |     |
| Player Approval            |   |      |           |                  | Categor   | Event   |           |     |
| Tournament Approval        |   |      | User      | Tournament       | y         | Туре    | Member ID | Pla |
| Club Approval              |   |      | ×         | x                | ×         | ×       | x         | C   |
| Renewal Approval           |   |      | AP_AW     | Private-national | BD U19    | Doubles | 190 / 175 | ASI |
| Transfer Approval          |   |      | AP AW     | Private-national | XD U19    | Mixed D | 139 / 197 |     |
| BWF ID Request<br>Approval |   | -    | -         |                  |           |         |           |     |
| 11 A1                      |   |      | AP_AW     | NATIONAL - RANK  | BS 011    | Singles | 192       |     |
| User Approval              |   |      | AP_AW     | NATIONAL - RANK  | BS U11    | Singles | 190       | ASI |
| Points and Ranking         | < |      | AP_AW     | NATIONAL - RANK  | BS U11    | Singles | 156       | BIN |
| D Fine 🧹                   | < |      | AP AW     | NATIONAL - RANK  | BS U11    | Singles | 191       | D   |

## Select the entries

| Zeetiu             | 5  | =            |           | ADMIN               | n           |            |           |                 |                 |         |       | er Logor         |
|--------------------|----|--------------|-----------|---------------------|-------------|------------|-----------|-----------------|-----------------|---------|-------|------------------|
| DashBoard          | <  | Ţ            | Tou       | rnament A           | pprova      | al         |           |                 |                 |         |       |                  |
| co Process         | <  | <b>#</b> Hom | e / App   | orovals / Tournam   | ent Approva | 1          |           |                 |                 |         |       |                  |
| Manage             | <  | Tour         | nament Ap | Advan               | ce Filter   |            |           |                 |                 |         |       | <b>C</b>         |
| ✓ Approvals        | ~  | то           | URNAM     | ENT APPROVAL        |             |            |           |                 |                 |         |       |                  |
| Player Approval    |    |              |           | <b>T</b>            | Categor     | Event      |           | Diama Nama      | Partner         | Gend    | Statu | Paym             |
| Tournament Approva | al |              | User      | Tournament          | У           | Туре       | Member ID | Player Name     | Name            | er      | 5     | Statu            |
| Club Approval      |    |              | ×         | ×                   | ─ ×         | ×          | ×         | x               | ×               | ×       | ○×    |                  |
| Renewal Approval   |    |              | AP_AW     | Private-national    | BD U19      | Doubles    | 190 / 175 | ASBD M A J ASBD | AJ LEBRON JAMES | Male    | Open  | NAO              |
| Transfer Approval  |    |              |           |                     |             |            |           |                 |                 |         |       | -                |
| BWF ID Request     |    | 0            | AP_AW     | Private-national    | XD 019      | Mixed Di   | 139 / 197 | AARATHI D       | CHIYAAN RU      | Female/ | Open  | 0                |
| Approval           |    |              | AP_AW     | NATIONAL - RANK     | BS U11      | Singles    | 192       | BAYREN S        |                 | Male    | Open  | PAII Ø           |
| User Approval      |    |              | AP_AW     | NATIONAL - RANK     | BS U11      | Singles    | 190       | ASBD M A J ASBD |                 | Male    | Open  | PAII Ø           |
| Points and Ranking | <  | 0            | AP_AW     | NATIONAL - RANK     | BS U11      | Singles    | 156       | BINDRA MARCUS   |                 | Male    | Open  | PAII Ø           |
| 1 Fine             | <  |              | AP_AW     | NATIONAL - RANK     | BS U11      | Singles    | 191       | DAVID MILLER    |                 | Male    | Open  | PAII Ø           |
| 🛓 ТОС              | <  |              | AP_AW     | NATIONAL - RANK     | BS U11      | Singles    | 187       | FERRAN TORRES   |                 | Male    | Open  | PAII Ø           |
| 🗲 Setup            | <  |              |           |                     |             | 14 (4      | Page 1    | of 3 🌬 🖬 🚺      | ~               |         |       | View 1 - 10 of 3 |
| Reports            | <  | Con          | minht iCe | ra Dianaar Dusinaar | Colutions 6 | 2022 1/2 4 | 0         |                 |                 |         |       |                  |

#### Step 6 Click on Save

|                    |          | _    | 1          | -                 |             |           |               |                 |                |          |       |                  |
|--------------------|----------|------|------------|-------------------|-------------|-----------|---------------|-----------------|----------------|----------|-------|------------------|
| DashBoard          | <b>*</b> | -    | Tou        | rnament A         | pprova      | al        |               |                 |                |          |       |                  |
| 😎 Process          | <        | #Hom | ie / App   | orovals / Tournam | ent Approva | l         |               |                 |                |          |       |                  |
| Manage             | <        | Tour | rnament Ap | Advan             | ce Filter   |           |               |                 |                |          |       |                  |
| ✓ Approvals        | ~        | тс   | URNAM      | ENT APPROVAL      |             |           |               |                 |                |          |       |                  |
| Player Approval    |          |      |            | Tourset           | Categor     | Event     | Manufactor ID | Diama Nama      | Partner        | Gend     | Statu | Paym<br>ent      |
| Tournament Approv  | al       |      | User       | Tournament        | y           | Туре      | Member ID     | Player Name     | Name           | er       | 5     | Statu<br>5       |
| Club Approval      |          |      | ×          | ×                 | ×           | ×         | ×             | ×               | x              | ○×       | ○×    |                  |
| Renewal Approval   |          |      | AP_AW      | Private-national  | BD U19      | Doubles   | 190 / 175     | ASBD M A J ASBD | AJ LEBRON JAME | Male     | Open  | NAO              |
| Transfer Approval  |          |      |            | Private-pational  | VD U10      | Mixed D   | 120 / 107     | AADATHLD        | CHIVAAN DU     | Female   | 0.000 |                  |
| BWF ID Request     |          | -    | 0.7011     | Titvate Hattonar  | ND 017      | Plixed Di | 1007 107      | 00001112        | CITINGIA       | r emore, | open  |                  |
| Hear Approval      |          |      | AP_AW      | NATIONAL - RANK   | BS U11      | Singles   | 192           | BAYREN S        |                | Male     | Open  | PAII Ø           |
| User Approval      |          |      | AP_AW      | NATIONAL - RANK   | BS U11      | Singles   | 190           | ASBD M A J ASBD |                | Male     | Open  | PAII Ø           |
| Points and Ranking | \$       |      | AP_AW      | NATIONAL - RANK   | BS U11      | Singles   | 156           | BINDRA MARCUS   |                | Male     | Open  | PAII Ø           |
| Fine               | <        |      | AP_AW      | NATIONAL - RANK   | BS U11      | Singles   | 191           | DAVID MILLER    |                | Male     | Open  | PAII Ø           |
| 🛓 TOC              | <        |      | AP_AW      | NATIONAL - RANK   | BS U11      | Singles   | 187           | FERRAN TORRES   |                | Male     | Open  | PAII Ø           |
| ℱ Setup            | ĸ        |      |            |                   |             | 14 44     | Page 1        | of 3 🌬 🕬 🚺      | ~              |          |       | View 1 - 10 of 3 |
| Pa Departa         |          |      |            |                   |             |           |               |                 |                |          |       |                  |

#### Step 7 Click on Yes

| DashBoard                  | <  | To:        | urnament A          | pprov      | al       |        |               |                |        |       |                   |
|----------------------------|----|------------|---------------------|------------|----------|--------|---------------|----------------|--------|-------|-------------------|
|                            | <  | Home / A   | pprovals / Tourname | ent Approv | al       |        |               |                |        |       |                   |
| Ø Manage                   | ×. | Tournament | Approval            | ce Filter  |          |        |               |                |        |       |                   |
| ✓ Approvals                | ~  | TOURN      |                     |            |          |        |               |                |        |       | ÷.                |
|                            |    |            |                     | 1          |          |        |               | Dartnor        | Cond   | Chatu | Paym              |
| Tournament Approv          | al | Use        |                     | (          |          | )      |               | Name           | er     | 5     | Statu             |
|                            |    | $\square$  |                     |            | $\smile$ |        |               | x              | ×      | ○×    | -                 |
|                            |    |            | Are vou             | sure       | to a     | oprov  | e these       | AJ LEBRON JAME | s Male | Open  | NAO 1             |
|                            |    |            | nie jeu             | onro       | llmo     | ntc?   | e mese        | CHIVAAN DU     | Female | 0000  |                   |
| BWF ID Request<br>Approval |    |            |                     | enic       | mine     | 1115 : |               | GILIAGII NO    | Male   | Open  |                   |
| User Approval              |    |            |                     |            |          |        |               |                | Male   | Open  | PAILO             |
|                            |    | AP_A       |                     |            |          | Yes    |               |                | Male   | Open  | PAII Ø            |
| Points and Ranking         | ÷. | AP_A       |                     | _          |          |        |               |                | Male   | Open  | PAII Ø            |
|                            | 4  | AP_AV      | V NATIONAL - RANK   | BS U11     | Singles  | 191    | DAVID MILLER  |                | Male   | Open  | PAII Ø            |
| 🛔 TOC                      | ×  |            | V NATIONAL - RANK   | BS U11     | Singles  | 187    | FERRAN TORRES |                | Male   | Open  | PAII Ø            |
| 🖋 Setup                    | ×. |            |                     |            |          | Page 1 | of 3 +> ++ 10 | *              |        |       | View 1 - 10 of 30 |
|                            |    |            |                     |            |          |        |               |                |        |       |                   |

## Step 8

Player's will be approved in the tournament and Players will receive Confirmation mail

#### TO REJECT THE ENTRY

#### Step 9 Click on reject icon

| Member ID | Player Name     | Partner<br>Name | Gend<br>er | Statu<br>5 | Paym<br>ent<br>Statu |
|-----------|-----------------|-----------------|------------|------------|----------------------|
| ×         | x               | x               | ×          | ×          | 5                    |
| 192       | BAYREN S        |                 | Male       | Open       | PAIIØ                |
| 190       | ASBD M A J ASBD |                 | Male       | Open       | PAII Ø               |
| 156       | BINDRA MARCUS   |                 | Male       | Open       | PAII Ø               |
| 191       | DAVID MILLER    |                 | Male       | Open       | PAII Ø               |
| 187       | FERRAN TORRES   |                 | Male       | Open       | PAII Ø               |

#### Step 10 Enterreject reason

| proval Advance  | re Filter    |             |          |               |        |           | 3           |
|-----------------|--------------|-------------|----------|---------------|--------|-----------|-------------|
| Are you         | u sure war   | t to reject | t this ? |               |        | ×         |             |
| ENT APP Ente    | er the reaso | n for rejec | tion     |               |        |           | Dava        |
| Tourn           | ot paid      |             |          |               |        |           | ent<br>Stat |
| NATION          |              |             |          |               |        | n         | PA          |
| NATION          |              |             |          |               | Cancel | Reject    | PA          |
| NATIONAL - RANK | BS U11       | Singles     | 156      | BINDRA MARCUS |        | Male Open | PA          |
|                 | BS UI11      | Singles     | 191      | DAVID MILLER  |        | Male Open | PA          |

## Click on reject

| son for rejecti               | on                |                                          |                      |                      | Paym                                                                                                    |
|-------------------------------|-------------------|------------------------------------------|----------------------|----------------------|----------------------------------------------------------------------------------------------------|
|                               |                   |                                          |                      | tu                   | ent                                                                                                    |
|                               |                   |                                          |                      |                      | 5                                                                                                    |
|                               |                   |                                          |                      | ×                    |                                                                                                    |
|                               |                   |                                          |                      | n                    | PAII Ø                                                                                                    |
|                               |                   |                                          | Cancol               |                      |                                                                                                    |
|                               |                   |                                          | Cancer Rejec         | 1                    | The second second                                                                                                  |
|                               |                   |                                          | Cancer               | n                    | PAII Ø                                                                                                    |
| Singles                       | 156               | BINDRA MARCUS                            | Male                 | n<br>Open            | PAII Ø                                                                                                    |
| Singles<br>Singles            | 156<br>191        | BINDRA MARCUS DAVID MILLER               | Male                 | Dpen                 | PAII Ø                                                                                                    |
| Singles<br>Singles<br>Singles | 156<br>191<br>187 | BINDRA MARCUS DAVID MILLER FERRAN TORRES | Male<br>Male         | Open<br>Open<br>Open | PAII         Ø           PAII         Ø           PAII         Ø           PAII         Ø           PAII         Ø |
| Singles<br>Singles<br>Singles | 156<br>191<br>187 | BINDRA MARCUS DAVID MILLER FERRAN TORRES | Male<br>Male<br>Male | Open<br>Open<br>Open | PAII Ø PAII Ø PAII Ø PAII Ø PAII Ø                                                                                 |

## **Step 12** Player will be rejected

## **Tournament Approval By District Secretary**

#### Step 1

Login through District secretary login

#### Step 2 Click on Approvals

| DashBoard ~ DashBoard                                                                                                    | DashBoard Home / DashBoard / DashBoard |                       | Management System           |
|----------------------------------------------------------------------------------------------------|----------------------------------------|-----------------------|-----------------------------|
| ozo Process <                                                                                                    | Players List                           | Tournament Enrollment | Player Registrations        |
| 🗘 Manage 🛛 🗸 🤞                                                                                                    | Male Female                            | Enrollments           | Submitted Approved Rejected |
| ✓ Approvals <                                                                                                    |                                        |                       |                             |
| Image: The second second se | Totat: 85                              | 200                   |                             |
| 🖋 Setup 🗸 <                                                                                                    |                                        | 100                   |                             |
| 🖻 Reports 🧹 🤞                                                                                                    |                                        | 0 August Novembe      |                             |
|                                                                                                    |                                        |                       |                             |
|                                                                                                    |                                        |                       |                             |
|                                                                                                    |                                        |                       |                             |
|                                                                                                    |                                        |                       |                             |
|                                                                                                    |                                        |                       |                             |

#### Step 3 Clickon Tournament Approval...

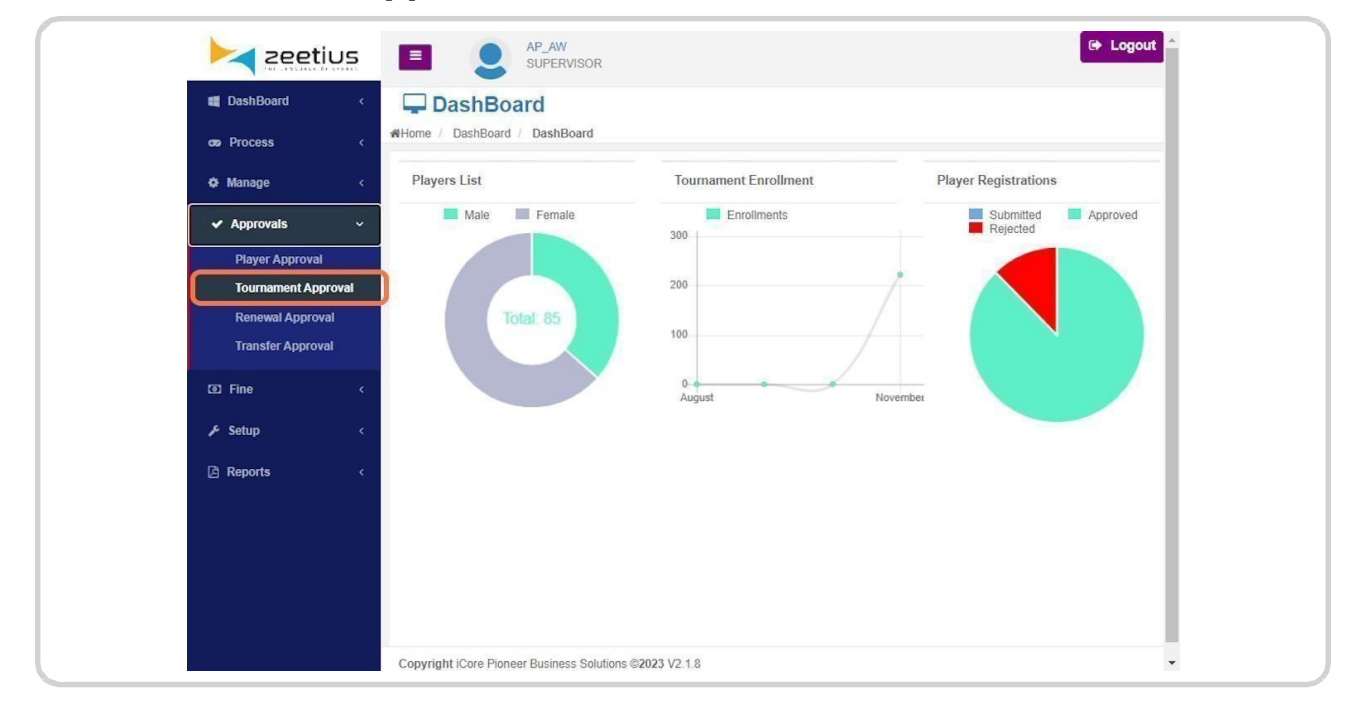

## Select an entry

| DashBoard          | < 📮        | Tour        | namen       | t A   | pprova       | 1        |           |              |                 |         |       |               |
|--------------------|------------|-------------|-------------|-------|--------------|----------|-----------|--------------|-----------------|---------|-------|---------------|
| cos Process        | < #Hon     | ne / Appr   | ovals / Tou | rname | ent Approval |          |           |              |                 |         |       |               |
| 🗘 Manage           | < Tou      | rnament App | roval       | dvan  | ce Filter    |          |           |              |                 |         |       |               |
| ✓ Approvals        | ~ <b>Т</b> | DURNAME     | NT APPROV   | AL    |              |          |           |              |                 |         |       |               |
| Player Approval    |            | llcor       | Tournam     | ont   | Categor      | Event    | Mombor ID | Playor Namo  | Partner Name    | Gend    | Statu | Paym<br>ent   |
| Tournament Approva | <u> </u>   | Oser        |             |       | y y          | Туре     |           |              |                 | er      | 5     | Statu<br>S    |
| Renewal Approval   |            | refereem    |             |       | 4 MD U15     | Mixed Do | 194 / 139 | HASAN ALI    | AARATHI D       | Male/Fe | Open  | UNPAL @       |
| 1 Fine             | < 🗆        | refereem    | DOM DAM TO  | DURN/ | MD U15       | Mixed De | 196 / 85  | SIRAJ S      | AMIRTHA S       | Male/Fe | Open  | UNPAI @       |
| 🖌 Setup            | < □        | ASBA193     | XAVIER'S ME | MORI  | BS U17       | Singles  | 193       | GEORGE V     |                 | Male    | Open  | PAII Ø        |
| A Reports          | < □        | ASBA193     | XAVIER'S ME | MORI  | BD U11       | Doubles  | 193 / 179 | GEORGE V     | AJ MARIA SHARAP | Male    | Open  | PAII Ø        |
|                    |            |             |             |       |              | 14 (4    | Page 1 of | 1   >> >= 10 | <b>&gt;</b>     |         |       | View 1 - 4 of |

#### Step 5 Click on Save icon

| zeetius                                | AP_AW<br>SUPERVISOR                                     |                   |             |                 |                                       | 🕞 Logout              |
|----------------------------------------|---------------------------------------------------------|-------------------|-------------|-----------------|---------------------------------------|-----------------------|
| 🛒 DashBoard 🛛 <                        | 🖵 Tournament Approval                                   |                   |             | <b>#</b> F<br>7 | Home / Approvals<br>Tournament Approv | al                    |
| cos Process <                          | Tournament Approval Advance Filter                      |                   |             |                 |                                       |                       |
| © Manage <<br>✓ Approvals ✓            | TOURNAMENT APPROVAL                                     |                   |             |                 |                                       | i.                    |
| Player Approval<br>Tournament Approval | User Tournament Category                                | Event Member ID   | Player Name | Partner Name    | Gender Status                         | Payme<br>nt<br>Status |
| Renewal Approval<br>Transfer Approval  | refereemail YONEX SUNRISE BADMI BD U19                  | Doubles 193 / 194 | GEORGE V    | HASAN ALI       | Male Open                             | PAID Ø                |
| © Fine <                               | refereemail YONEX SUNRISE BADMI BD U19                  | Doubles 195 / 178 | VIMAL V     | AJ LIONEL MESSI | Male Open                             | PAID Ø                |
| 🖋 Setup 🧹 🤇                            |                                                         |                   |             |                 |                                       |                       |
| 🖪 Reports 🛛 🔇                          |                                                         |                   |             |                 |                                       |                       |
|                                        | Copyright iCore Pioneer Business Solutions ©2023 V2.1.8 |                   |             |                 |                                       |                       |

**Click on Yes** 

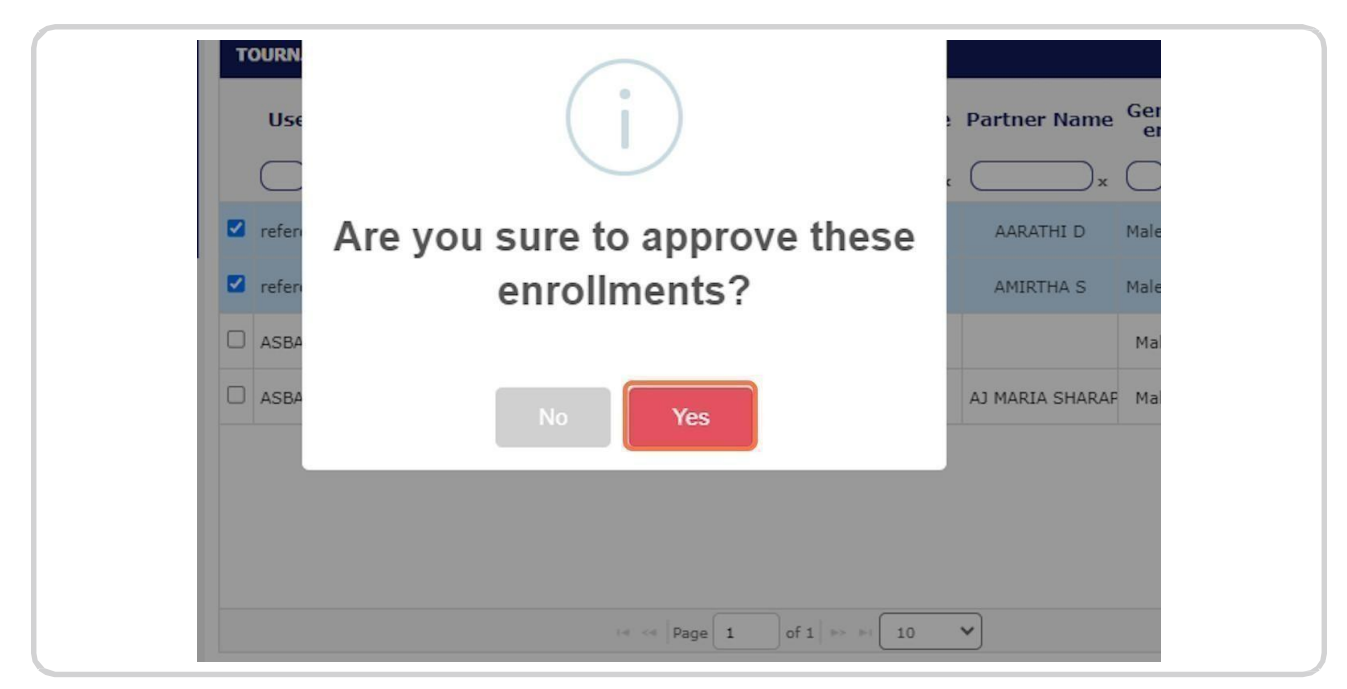

#### Step 7

If the entry is in unpaid status, While approving district secretary should pay the entry Fee

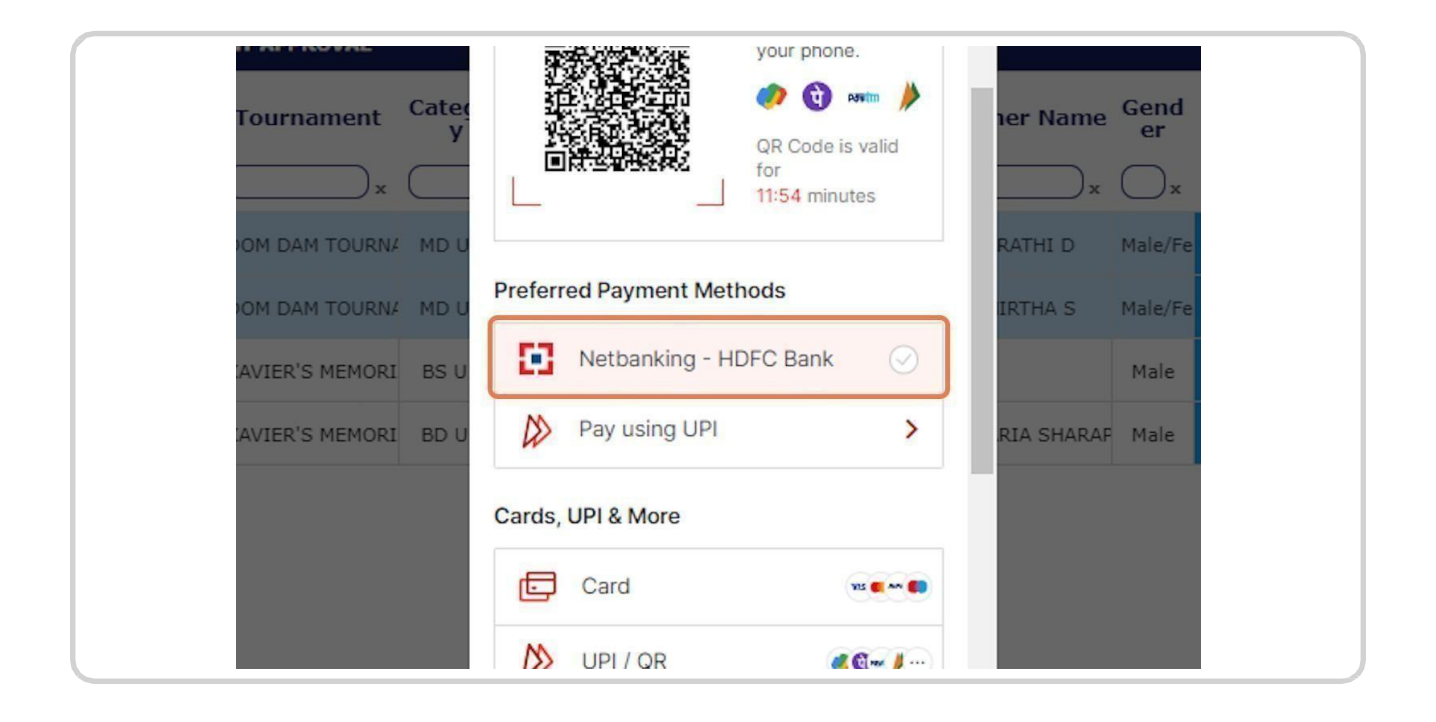

#### **Click on Success**

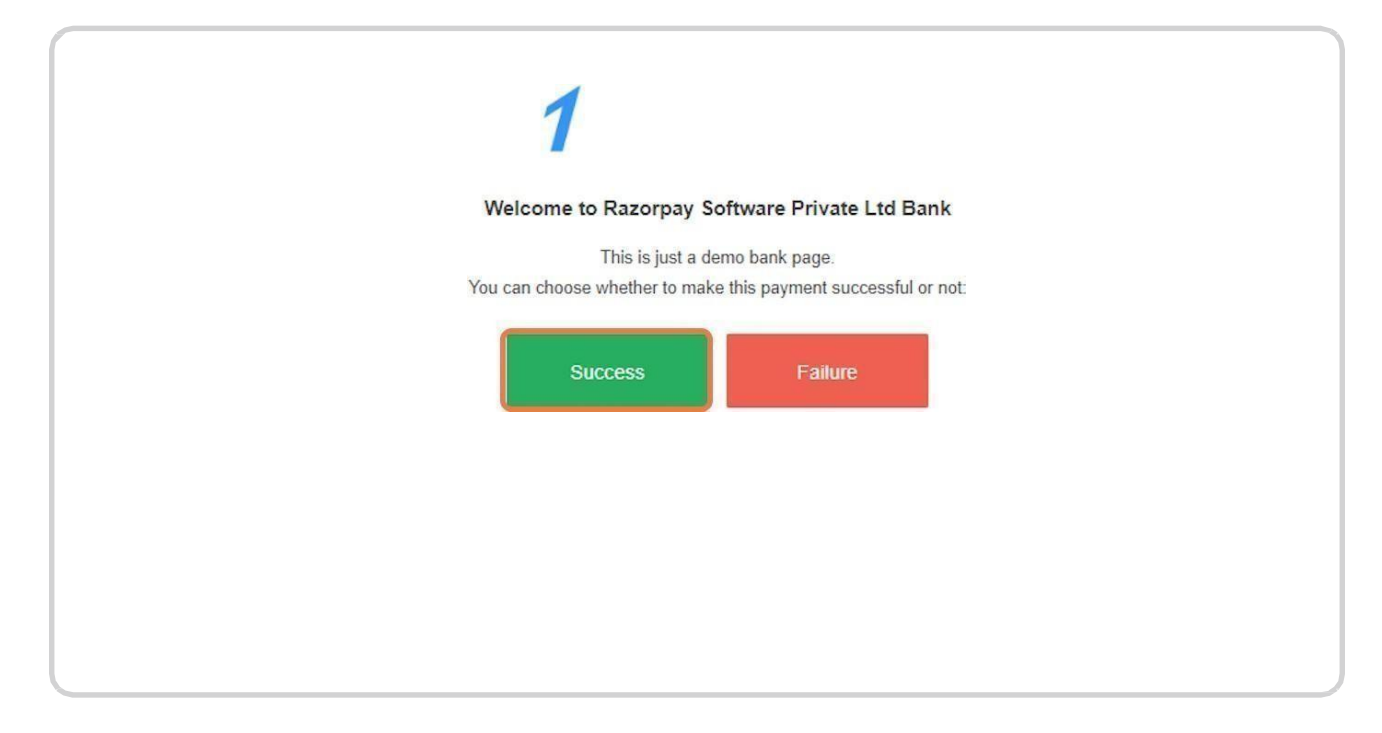

#### Step 9 Click on Ok

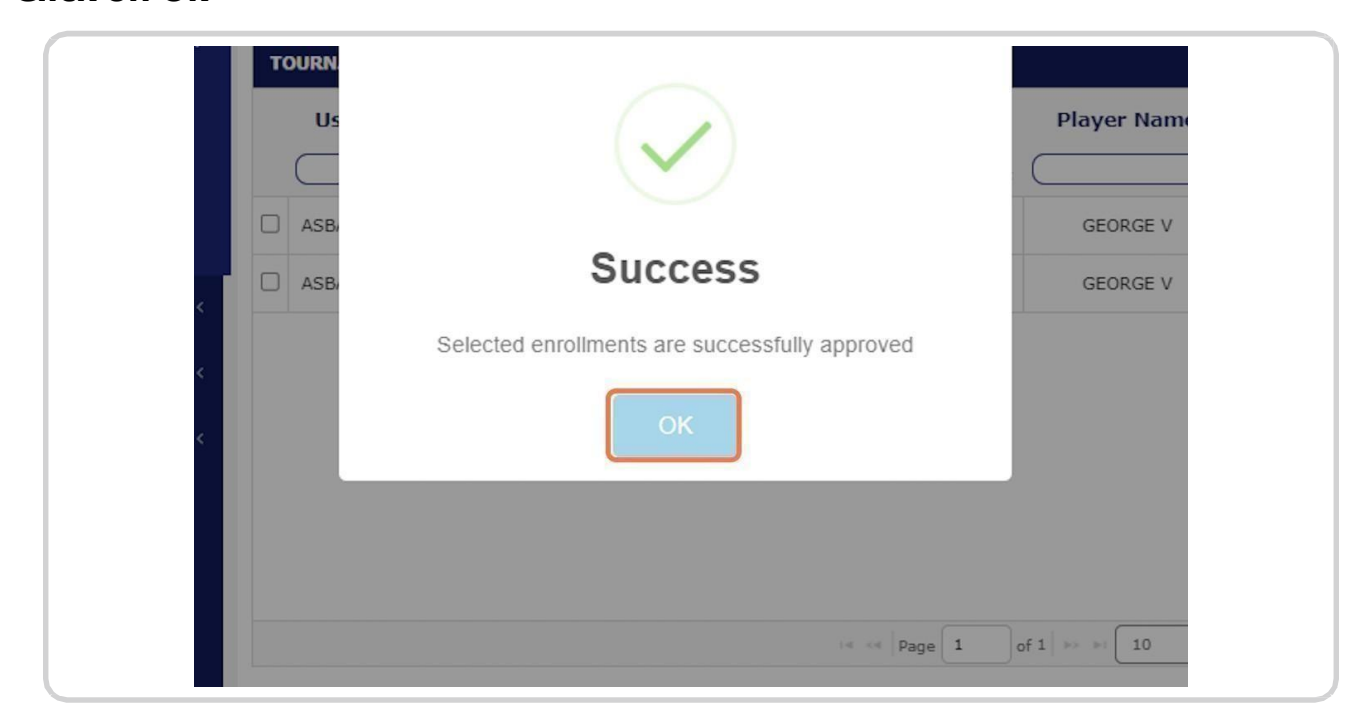

#### Step 10

Player will be approved in the Tournament after approval

And you can reject the player in the tournament, by clicking on reject icon

| 📲 DashBoard 🧹 <                        | 🖵 Tournament Approval                                                                                                    |
|----------------------------------------|----------------------------------------------------------------------------------------------------|
| cos Process <                          | #Home / Approvals / Tournament Approval                                                                                                    |
| ✿ Manage <                             | Tournament Approval Advance Filter                                                                                                    |
| ✓ Approvals ~                          | TOURNAMENT APPROVAL                                                                                                    |
| Player Approval<br>Tournament Approval | Paym<br>User Tournament Categor Event Member ID Player Name Partner Name Gend Statu ent<br>y Type er s Statu                                                                                                    |
| Renewal Approval                       | x         x         x |
| Transfer Approval                      | ASBA193 XAVIER'S MEMORI BS U17 Singles 193 GEORGE V Male Open PAIL O                                                                                                    |
| ⊡ Fine <                               | ASBA19: XAVIER'S MEMORI BD U11 Doubles 193 / 179 GEORGE V AJ MARIA SHARAF Male Open PAILO                                                                                                    |
| ך ≽ Setup ∢                            |                                                                                                    |
| 🛆 Reports 🛛 <                          |                                                                                                    |
|                                        |                                                                                                    |
|                                        |                                                                                                    |
|                                        |                                                                                                    |
|                                        | 14 <4 Page 1 of 1 => >1 10 View 1 - 2 of 2                                                                                                    |

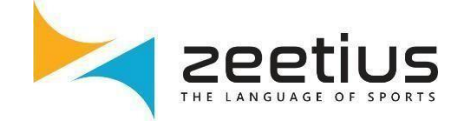

# RENEW PLAYERS BY DISTRICT SECRETARY

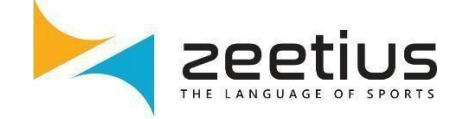

## How to Renew a player by District Secretary

#### Step 1 Click on Manage

| DashBoard<br>DashBoard | DashBoard     Home / DashBoard / DashBoard |                       |                             |
|------------------------|--------------------------------------------|-----------------------|-----------------------------|
| os Process             | < Players List                             | Tournament Enrollment | Player Registrations        |
| ¢ Manage               | K Male Female                              | Enroliments           | Submitted Approved Rejected |
| ✓ Approvals            | •                                          | 200                   |                             |
| Points and Ranking     | K Total: 117                               |                       |                             |
| 100 Fine               | × (                                        | 100                   |                             |
| 🛓 ТОС                  |                                            | 0 August Nove         | mber                        |
| 🗲 Setup                | · •                                        |                       |                             |
| 🛆 Reports              | ( <b>0</b> )                               |                       |                             |
|                        |                                            |                       |                             |
|                        |                                            |                       |                             |
|                        |                                            |                       |                             |

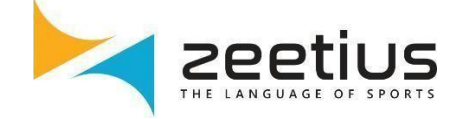

#### **Click on Renew Players...**

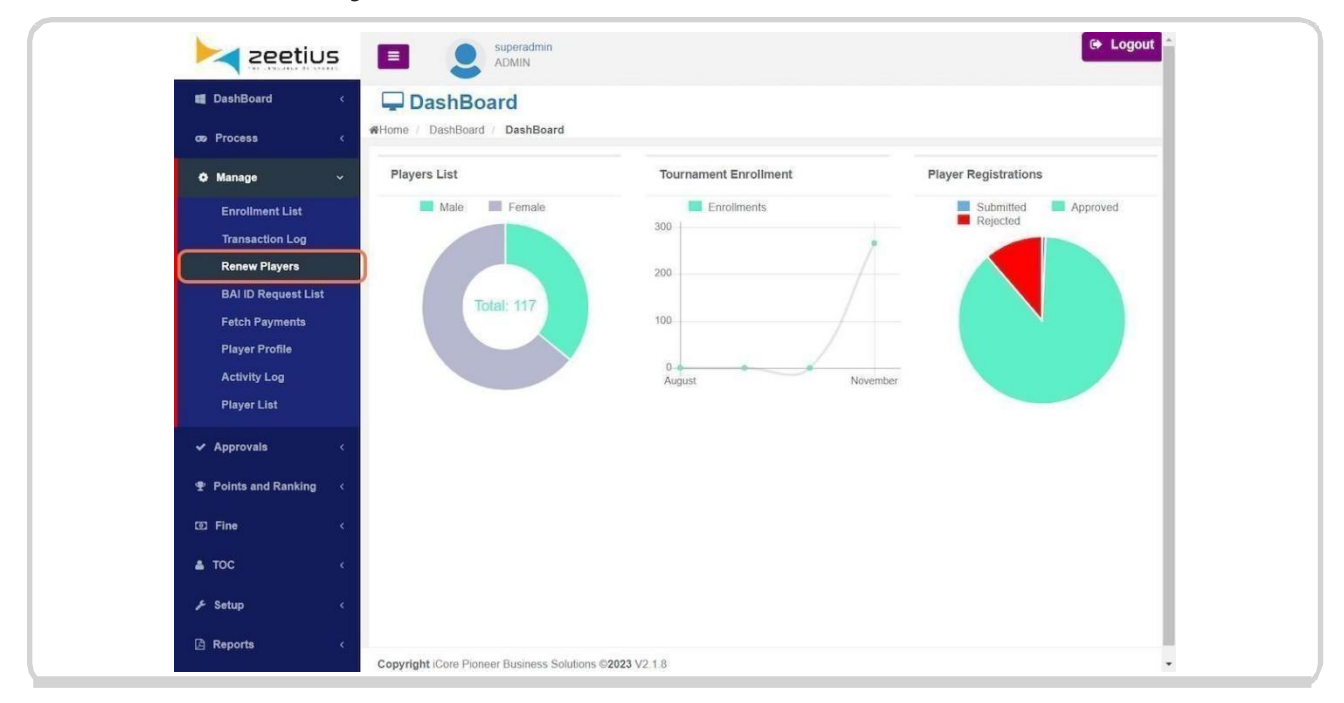

#### Step 3 Select Players

| Zeetiu                                                                                                    | 5 🔲              | ADMIN              | min                |                       | 🕒 Logout |
|----------------------------------------------------------------------------------------------------|------------------|--------------------|--------------------|-----------------------|----------|
| DashBoard                                                                                                    | < 🖵 j            | Renew Playe        | rs                 |                       |          |
| co Process                                                                                                    | < #Home          | / Manage / Renew P | layers             |                       |          |
| O Manage                                                                                                    | ~ Ren            | iew Players        |                    |                       |          |
| Enrollment List                                                                                                    | 0                | District : Anjaw   | × *                |                       |          |
| Transaction Log                                                                                                    |                  |                    |                    |                       |          |
| Renew Players                                                                                                    | PLAT             | YER LIST           |                    |                       |          |
| BAI ID Request List                                                                                                 | 0                | Member ID          | Player Name        | District              | Gende    |
| Fetch Payments                                                                                                    |                  | ×                  |                    | ) x                   | Comet    |
| Player Profile                                                                                                    |                  | 172                | AJ SERENA WILLIAMS | Anjaw                 | Female   |
| Activity Log                                                                                                    | 0                | 174                | AJ SARA KURIAN     | Anjaw                 | Female   |
| Player List                                                                                                    |                  |                    |                    |                       |          |
|                                                                                                    |                  |                    |                    |                       |          |
| ✓ Approvals                                                                                                    | - S              |                    |                    |                       |          |
| ✓ Approvals                                                                                                    | Č.               |                    |                    |                       |          |
| <ul> <li>✓ Approvals</li> <li> <b>1</b> Points and Ranking      </li> </ul>                                         | с<br>с           |                    |                    |                       |          |
| <ul> <li>✓ Approvals</li> <li>              Points and Ranking      </li> <li>             Eine         </li> </ul> | с<br>с           |                    |                    |                       |          |
| <ul> <li>Approvals</li> <li>Points and Ranking</li> <li>Fine</li> <li>TOC</li> </ul>                                | «<br>«<br>«      |                    |                    |                       |          |
| Approvals     Points and Ranking     Fine     TOC                                                                   | <<br><<br><      |                    | in in Pag          | pe 1 of 1 == = = 10 v |          |
| Approvals Points and Ranking To Fine ToC Stup                                                                       | <<br><<br><<br>< |                    | in in Pag          | ge 1 of 1 == = 10 v   |          |

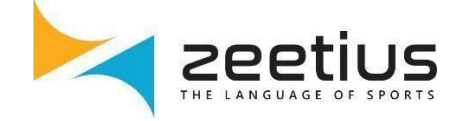

#### **Click on Save**

| Image Image   Image Image                                                                                                    | op Process    of Manage Remer Players   Enrollment List Transaction Log   Remer Players District:   BAI ID Request List Member ID   Fetch Payments Player Name   Player Pofile 172   Activity Log 172   Player List 172   Activity Log 174   Activity Log 174   Activity L                                                                                                    | DashBoard <                                                                  | Renew Play           | /ers               |          |        |
|----------------------------------------------------------------------------------------------------|----------------------------------------------------------------------------------------------------|------------------------------------------------------------------------------|----------------------|--------------------|----------|--------|
| Image   Enrollment List   Tansaction Log   Renew Players   BAI ID Request List   Fetch Payments   Player Profile   Activity Log   Player List     * Approvals   * Points and Ranking   * Toc     * Toc                                                                                                    | <ul> <li>Manage</li> <li>Enrollment List</li> <li>Transaction Log</li> <li>Renew Players</li> <li>BAI ID Request List</li> <li>Fetch Payments</li> <li>Player Profile</li> <li>Activity Log</li> <li>Player Pofile</li> <li>172</li> <li>AJ SERINA WILLIAMS</li> <li>Anjaw</li> <li>Fema</li> <li>Toc</li> <li>Fetch</li> <li>Fetch</li> <li>Fetch</li> <li>Fetch</li> <li>Fetch</li> <li>Fetch</li> <li>Toc</li> <li>Fetch</li> <li>Fetch</li></ul>                                                                                                    | ors Process <                                                                | Home / Manage / Rene | w Players          |          |        |
| Enroliment List   Transaction Log   Renew Players   BAI ID Request List   Fetch Payments   Player Profile   172   Activity Log   Player List     Player List     Player Name   District:     Member ID   Player Name   District:   Activity Log   Player List     Player Name   Activity Log   Player List     Points and Ranking   CD Fine     TOC     District:     Anjaw     Pendet State     Points and Ranking     Contineet Continuent Continuen | Enrollment List<br>Transaction Log<br>Renew Players<br>BAI ID Request List<br>Fetch Payments<br>Player Profile<br>Activity Log<br>Player List<br>✓ Approvals<br>TOC<br>✓ Setup<br>C<br>Fine<br>C<br>Fetch Payment<br>C<br>Fine<br>C<br>Fetch Payments<br>C<br>Fine<br>C<br>Fine<br>C<br>C<br>Fine<br>C<br>Fine<br>C<br>C<br>Fine<br>C<br>C<br>Fine<br>C<br>C<br>Fine<br>C<br>C<br>C<br>Fine<br>C<br>C<br>C<br>C<br>C<br>C<br>C<br>C<br>C<br>C<br>C<br>C<br>C | Ö Manage 🗸 🗸                                                                 | Renew Players        |                    |          |        |
| Transaction Log         Renew Players         BA I/D Request List         Fetch Payments         Player Profile         Activity Log         Player Ilat         ✓ Approvals         ✓         Points and Ranking         ✓         ToC                                                                                                    | Transaction Log       Renew Players         BAI ID Request List       Member ID       Player Name       District       Gend         Fetch Payments       N       N       N       Fema         Player Profile       Activity Log       N       Aljaw       Fema         Player List       172       AJ SERENA WILLIAMS       Anjaw       Fema         Activity Log       173       AJ SERENA WILLIAMS       Anjaw       Fema         Player List       174       AJ SARA KURIAN       Anjaw       Fema         Player List       Image: Comparison of the set of the set o                                                                                                    | Enrollment List                                                              | District : Anjaw     | x *                |          |        |
| Renew Players   BAI ID Request List   Fetch Payments   Player Profile   Activity Log   Player List     Activity Log   Player List     Activity Log   Player List     Activity Log   Player List     Activity Log   Player List     Approvals     Col Fine     Col Fine   <                                                                                                    | Renew Players   BAI ID Request List   Fetch Payments   Player Porfile   Activity Log   Player List     * Approvals   * Points and Ranking   * Toc   * Setup     * Setup     * Setup     * Setup     Player List     * Points and Ranking     * Setup     * Setup        * Setup                                                                                                    | Transaction Log                                                              |                      |                    |          |        |
| BAI ID Request List   Fetch Payments   Player Profile   Activity Log   Player List     Activity Log   Player List     Points and Ranking <                                                                                                    | BAI ID Request List   Fetch Payments   Player Profile   Activity Log   Player List     * Approvals   * Points and Ranking   * Toc   * Setup     * Setup     Member ID     Player Name   District   Gend     * Approvals     * Setup     * Setup     * Setup     * Setup     * Member ID     * Player Name   District     * Member ID     * Player Name     * Member ID     * Player Name     * Member ID     * Approvals     * Setup     * Setup     * Member ID     * Player Name     * Approvals     * Points and Ranking     * Setup     * Setup     * Setup     * Setup     * Member ID     * Player Name     * Approvals     * Approvals     * Setup     * Setup     * Setup     * Setup     * Setup     * Setup     * Setup     * Setup     * Setup     * Setup <                                                                                                    | Renew Players                                                                | PLAYER LIST          |                    |          |        |
| Fetch Payments       172       AJ REKSHA BS       Anjaw       Female         Player Profile       172       AJ REKSHA BS       Anjaw       Female         Activity Log       173       AJ SERNA WILLIAMS       Anjaw       Female         Player List       174       AJ SARA KURIAN       Anjaw       Female         ✓ Approvals        174       AJ SARA KURIAN       Anjaw       Female         ✓ Dints and Ranking               ▲ TOC                                                                                                    | Fetch Payments       172       AJ REKSHA BS       Anjaw       Fema         Player Profile       173       AJ SERSHA BS       Anjaw       Fema         Activity Log       173       AJ SERSHA MULLAMS       Anjaw       Fema         Player List       174       AJ SARA KURIAN       Anjaw       Fema         ✓ Approvals        174       AJ SARA KURIAN       Anjaw       Fema         ✓ Toc               ✓ Setup          10                                                                                                    | BAI ID Request List                                                          | Member ID            | Player Name        | District | Gende  |
| Player Profile       173       AJ SERENA WILLIAMS       Anjaw       Female         Activity Log       174       AJ SERENA WILLIAMS       Anjaw       Female         Player List       174       AJ SARA KURIAN       Anjaw       Female         Points and Ranking <                                                                                                    | Player Profile       □       173       AJ SERENA WILLIAMS       Anjaw       Fema         Activity Log       □       174       AJ SERENA WILLIAMS       Anjaw       Fema         Player List       □       174       AJ SARA KURIAN       Anjaw       Fema         * Approvala        □       174       AJ SARA KURIAN       Anjaw       Fema         * Points and Ranking        □       □       □       □       □       □         * TOC       □       □       □       □       □       □       □       □         * Setup       □       □       □       □       □       □       □       □                                                                                                    | Fetch Payments                                                               | 172                  | AJ REKSHA BS       | Anjaw    | Female |
| Activity Log   Player List   ✓ Approvals   ✓ Points and Ranking   ←   TOC                                                                                                    | Activity Log       Initial Activity Log       Initial Activity Log       Anjaw       Fema         Player List       Initial Activity Log       Anjaw       Fema       Fema         * Approvals       C       Initial Activity Log       Fema       Fema         * Points and Ranking       C       Initial Activity Log       Fema       Fema         * ToC       C       Initial Activity Log       Initial Activity Log       Initial Activity Log       Initial Activity Log         * Setup       C       Initial Activity Log       Initial Activity Log       Initial Activity Log       Initial Activity Log                                                                                                    | Player Profile                                                               | 173                  | AJ SERENA WILLIAMS | Anjaw    | Female |
| Projet List       Approvals       Points and Ranking       CD       Fine       CO                                                                                                    | <ul> <li>✓ Approvals</li> <li>✓ Approvals</li> <li>♥ Points and Ranking</li> <li>C Fine</li> <li>▲ TOC</li> <li>✓</li> <li>✓ Setup</li> <li>✓</li> </ul>                                                                                                    | Activity Log                                                                 | 174                  | AJ SARA KURIAN     | Anjaw    | Female |
| ED Fine <                                                                                                    | C2 Fine <<br>▲ TOC <                                                                                                    | Player List                                                                  |                      |                    |          |        |
| 🔺 TOC 🧹                                                                                                    | ▲ TOC <<br>/* Setup <                                                                                                    | Player List       ✓ Approvals       ① Points and Ranking                     |                      |                    |          |        |
|                                                                                                    |                                                                                                    | Player List       Approvals       Points and Ranking       Fine              |                      |                    |          |        |
|                                                                                                    |                                                                                                    | Player List       Approvals        Points and Ranking        Fine        TOC |                      |                    |          |        |

#### Step 5 Click on Yes

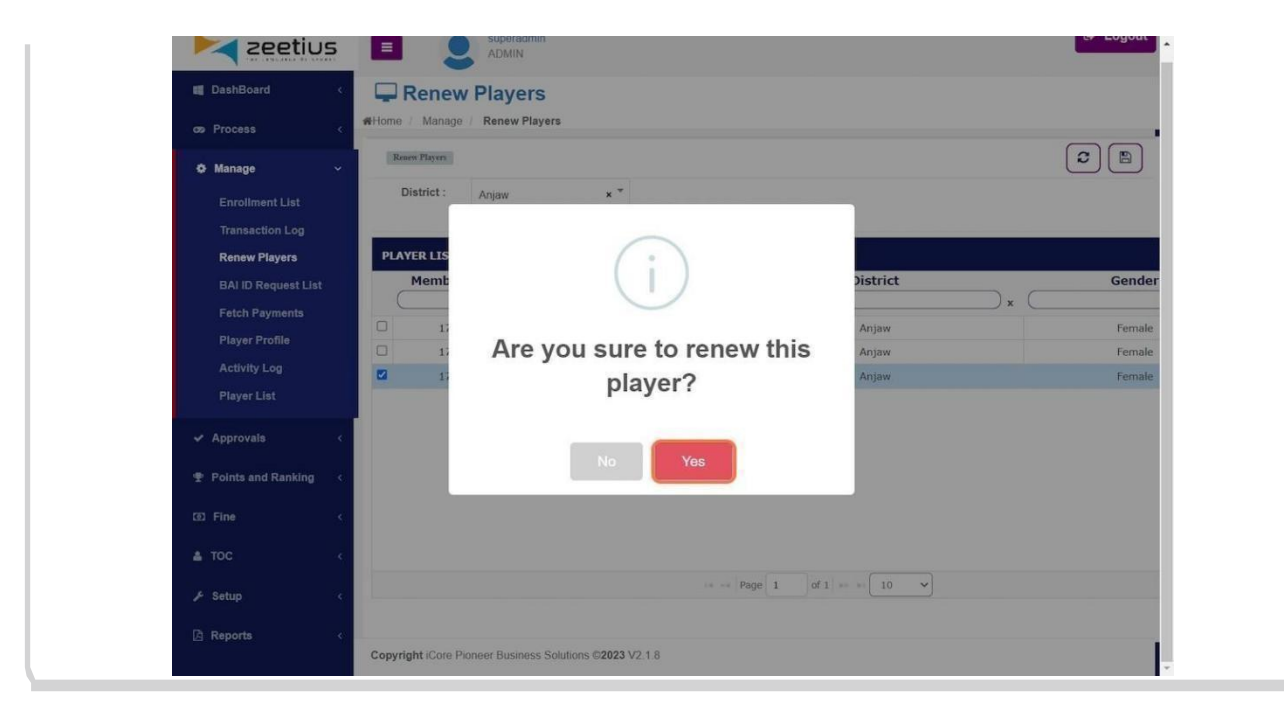

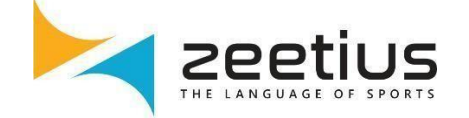

#### Choose payment option and Click on Pay Now

| Zeetiu:                     |                                                                                                    | •                                     | - Logour |
|-----------------------------|----------------------------------------------------------------------------------------------------|---------------------------------------|----------|
| 👹 DashBoard                 | Renew Players                                                                                                    |                                       | _        |
| og Process                  | Home / Manage / Renew Players                                                                                                    |                                       | - 2      |
| O Manage                    | ×                                                                                                    | superadmin 💩 ×                        |          |
| Enrollment List             |                                                                                                    | Pay With UPI QR                       |          |
| Transaction Log             |                                                                                                    |                                       |          |
| BAI ID Request List         |                                                                                                    | any UPI app on<br>your phone.         |          |
| Fetch Payments              |                                                                                                    | 🥏 🕐 🛈 🚥 🕨                             |          |
| Player Profile              |                                                                                                    | QR Code is valid for<br>11:47 minutes |          |
| Activity Log<br>Player List |                                                                                                    | Professed Daumant Methode             |          |
| ✓ Approvals                 | <                                                                                                    | Netbanking - HDFC Bank                |          |
| Points and Ranking          | < Contraction of the second second se | Pay using UPI                         |          |
| 30 Fine                     | e e                                                                                                    | Cards 1101 & More                     |          |
| 🛓 тос                       | ¢                                                                                                    | Card                                  |          |
| 🗲 Setup                     | < Contraction of the second second se | ¥ 330                                 |          |
| A Reports                   | «                                                                                                    | View Details Pay Now                  |          |
|                             | Copyright iCore Pioneer Business Solutions                                                                                                    | ©2023 V2.1.8                          | *        |

#### Step 7 Click on OK

| 2eetius             | ADMIN                                                   | • • |
|---------------------|---------------------------------------------------------|-----|
| 👹 DashBoard 🛛 <     | Renew Players                                           |     |
|                     | Home / Manage / Renew Players                           |     |
| Ø Manage            | Ranne Flagers                                           |     |
|                     | District : Choose District                              |     |
|                     |                                                         |     |
| Renew Players       |                                                         |     |
| BAI ID Request List |                                                         |     |
| Player Profile      |                                                         |     |
|                     | Success                                                 |     |
|                     | Renewed Successfully                                    |     |
|                     | Ск                                                      |     |
|                     |                                                         |     |
|                     |                                                         |     |
|                     |                                                         |     |
| ∲ Setup 🤇           |                                                         |     |
| 🛆 Reports 🔷 <       | Copyright iCore Pioneer Business Solutions ©2023 V2.1.8 |     |

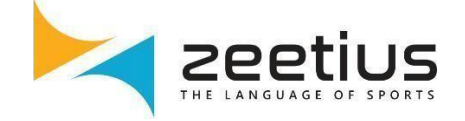

## How to Renew a player by State Secretary

#### Step 1 Click on Manage

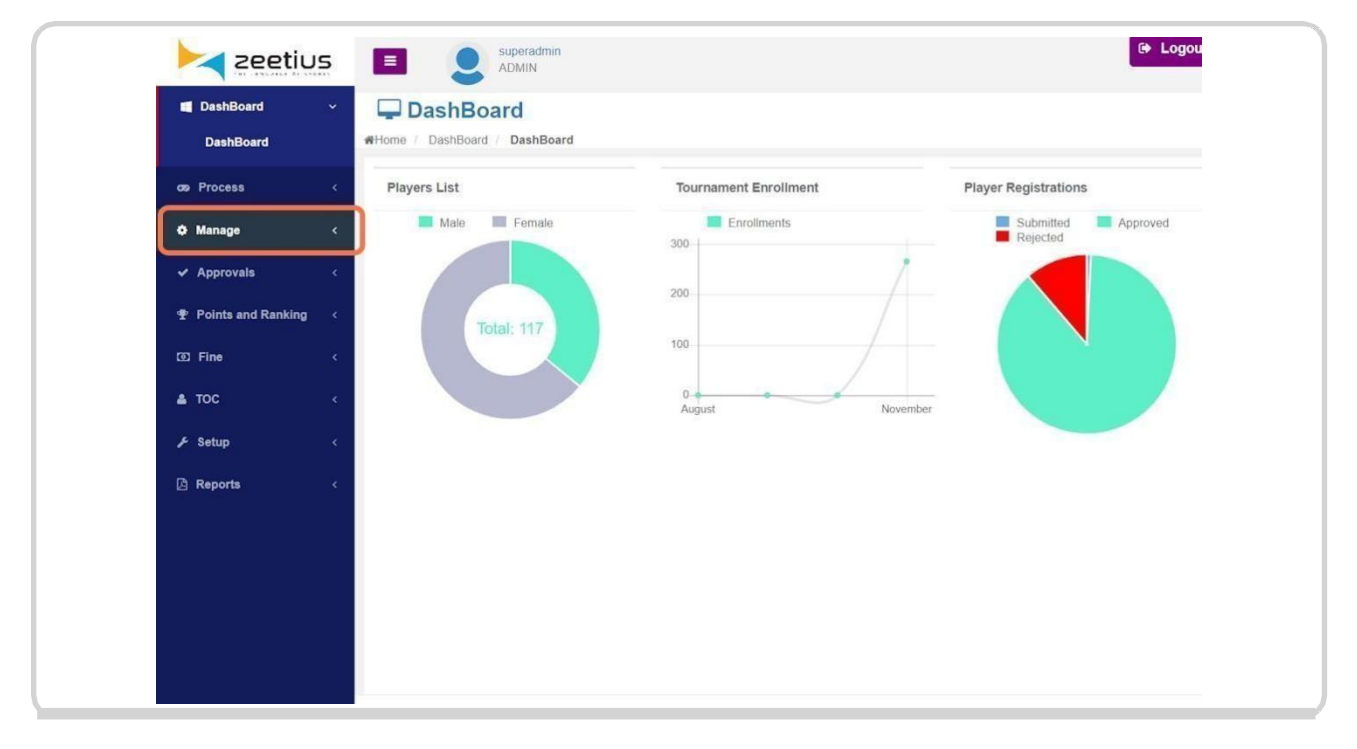

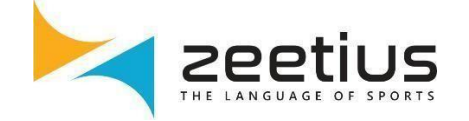

#### **Click on Renew Players**

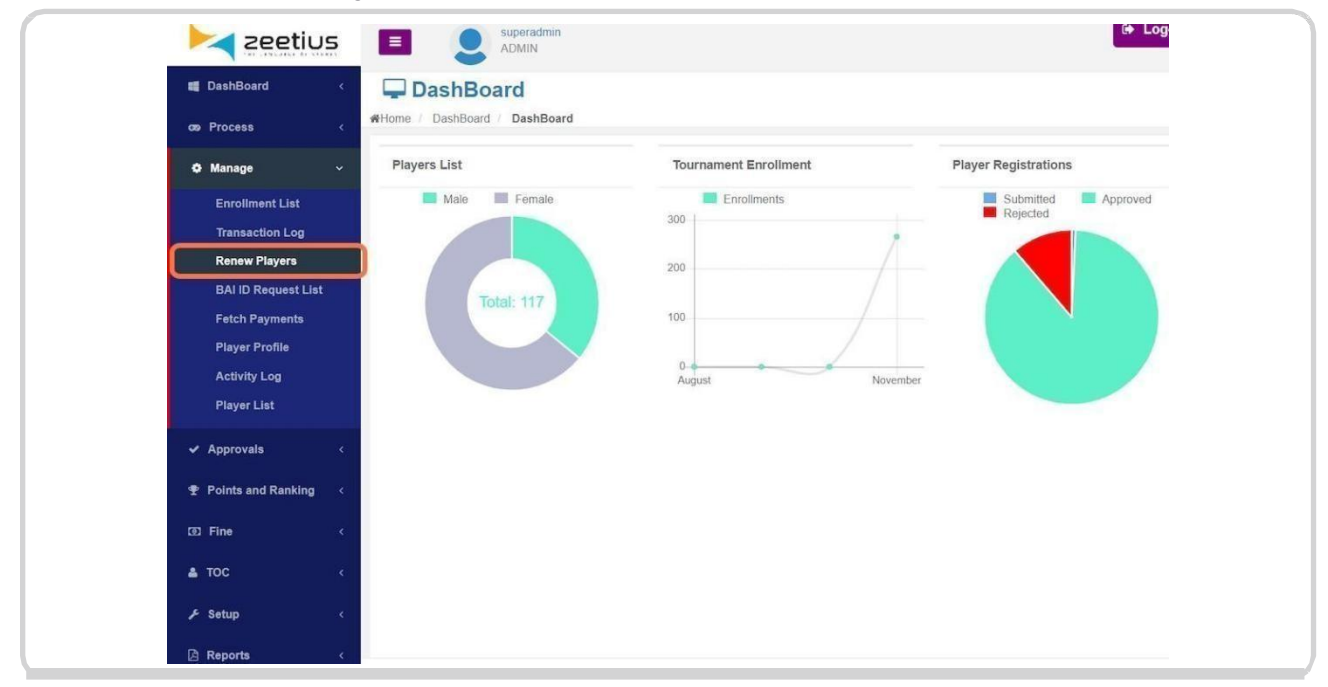

#### Step 3 Click on Choose District

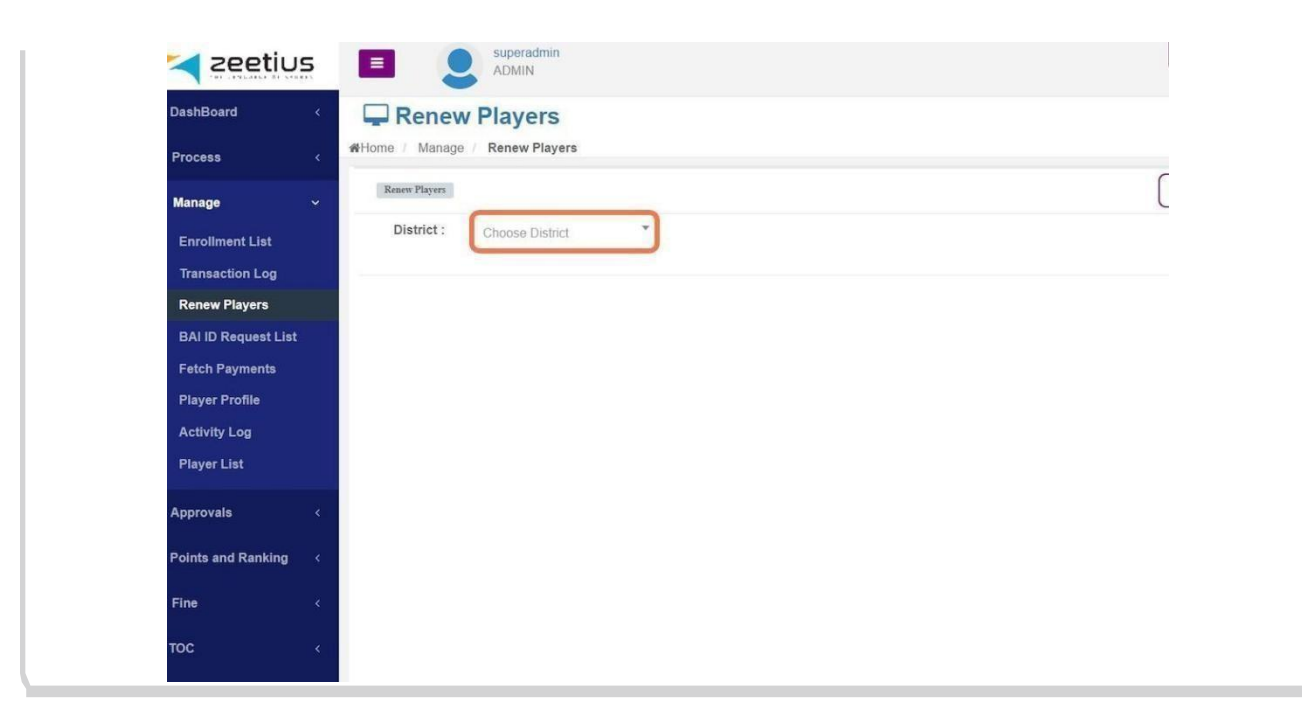

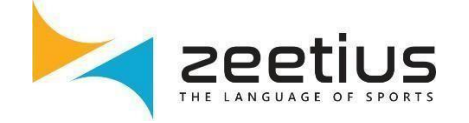

#### Step 4 Choose District

| 181 (195,215,5 \$1 516,815) |                            |
|-----------------------------|----------------------------|
| ishBoard < 🎑                | Renew Players              |
| rocess <                    | 3 / Manage / Renew Players |
| anage ~                     | enew Players               |
| Inrollment List             | District : Choose District |
| ransaction Log              |                            |
| Renew Players               | Anjaw                      |
| BAI ID Request List         | Changlang                  |
| etch Payments               | East Kameng                |
| Player Profile              | East Stang<br>Kamle        |
| Activity Log                | Kra Daadi                  |
| Player List                 | Kurung Kurney              |
| oprovals <                  |                            |
| ints and Ranking <          |                            |
| ne <                        |                            |
| c <                         |                            |

## Step 5 Select Players

|                     |         | tenew Playe      | ers                |          |     |
|---------------------|---------|------------------|--------------------|----------|-----|
| on Process          | < #Home | / Manage / Renew | Players            |          | _   |
| Manage              | ~ Ren   | ew Players       |                    |          | (2) |
| Enrollment List     | D       | istrict : Anjaw  | x *                |          |     |
| Transaction Log     |         |                  |                    |          |     |
| Renew Players       | PLAY    | YER LIST         |                    |          |     |
| BAI ID Request List |         | Member ID        | Player Name        | District |     |
| Fetch Payments      |         | )× ()            | )* (               | ) ×      |     |
| Player Profile      |         | 172              | AJ REKSHA BS       | Anjaw    |     |
|                     |         | 173              | AJ SERENA WILLIAMS | Anjaw    |     |
| Activity Log        |         | 174              | AJ SARA KURIAN     | Anjaw    |     |
| Player List         |         | 91               | ARUN D             | Anjaw    |     |

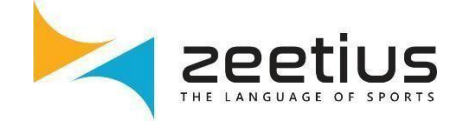

**Click on Save** 

| ×         |                            |                    |
|-----------|----------------------------|--------------------|
|           |                            |                    |
| Name      | District                   | Gender             |
| Name<br>x | <b>District</b><br>Anjaw   | x<br>Female        |
| Name x C  | District<br>Anjaw<br>Anjaw | x Gender<br>Female |

#### Step 7 Click on Yes

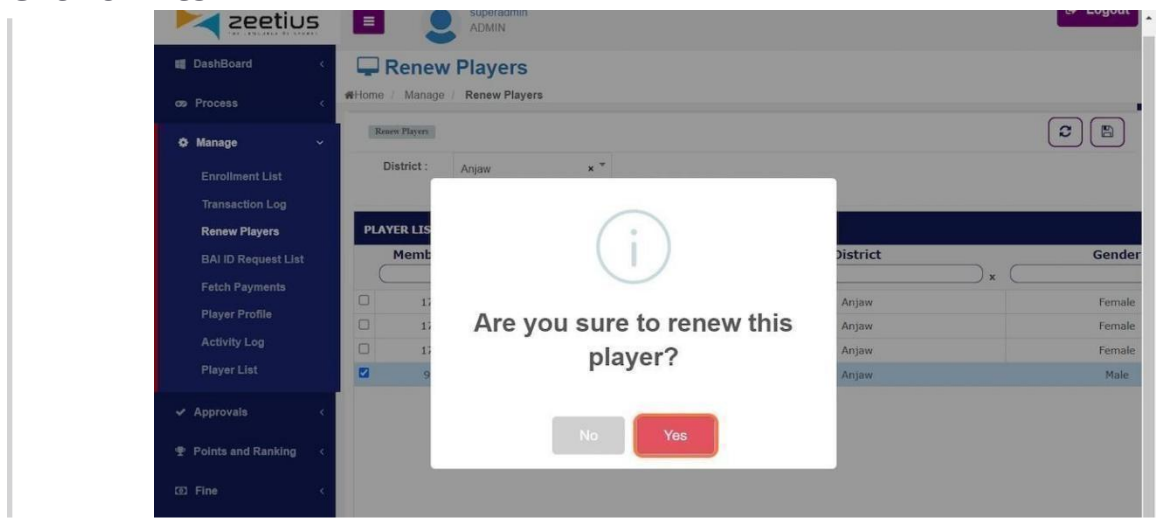

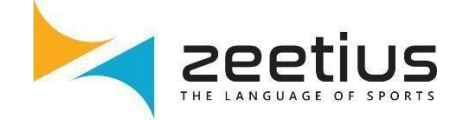

Payment window will be displayed. Select payment option and Click on Pay Now

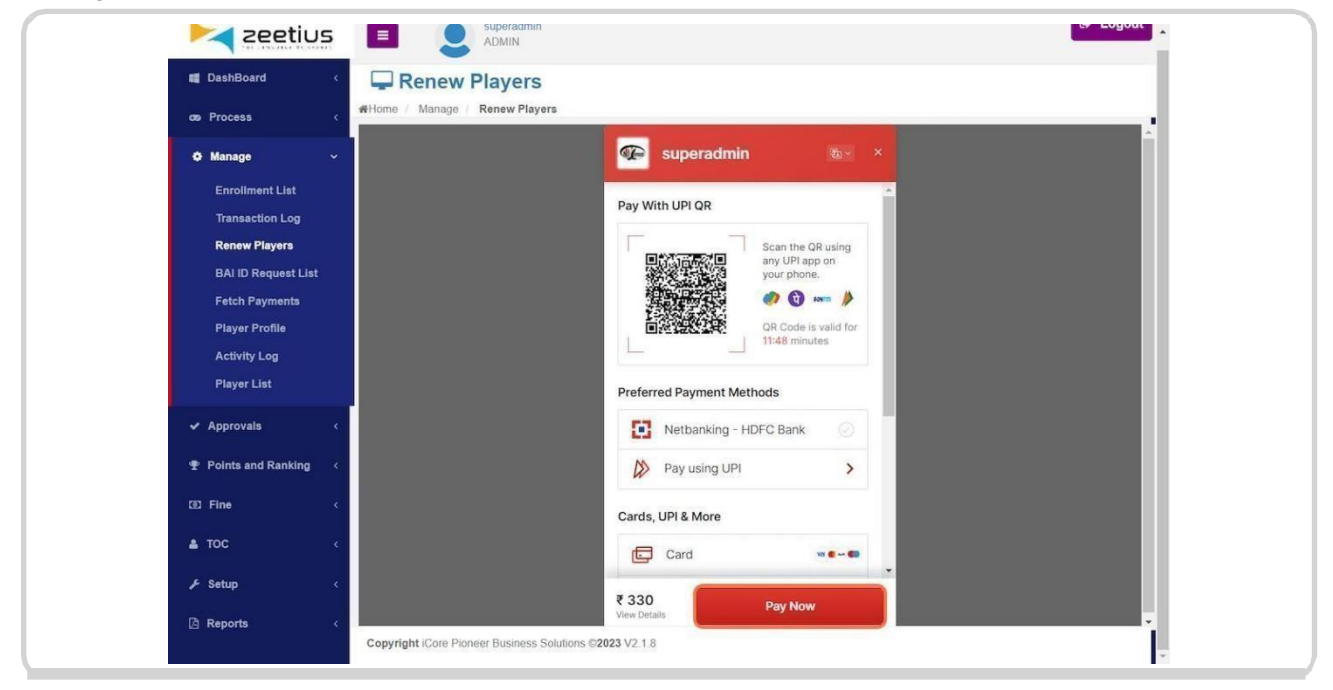

#### Step 9 Click on OK

| Zeetiu        |                                 |     |
|---------------|---------------------------------|-----|
| E DashBoard   | Renew Players                   |     |
|               | K Home / Manage / Renew Players |     |
| Ø Manage      | Reservitagen                    | 2 🖻 |
|               | District : Choose District *    |     |
|               |                                 |     |
| Renew Players |                                 |     |
|               |                                 |     |
|               |                                 |     |
|               | Success                         |     |
|               | Success                         |     |
|               | Renewed Successfully            |     |
|               | ОК                              |     |
|               |                                 |     |

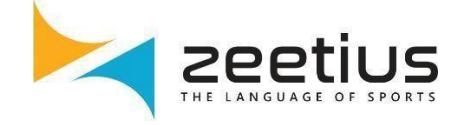

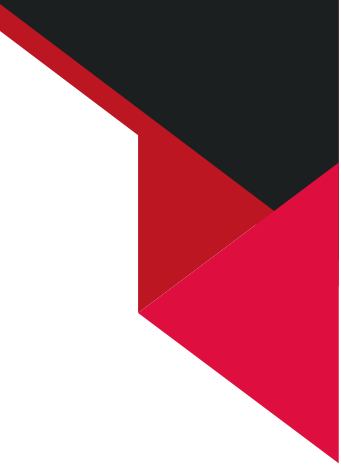

# RENEWAL APPROVAL BY STATE & DISTRICT SECRETARY

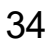

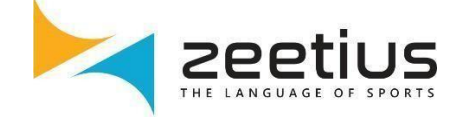

## How to Approve or Reject player renewal by State & District Secretary

## Step 1

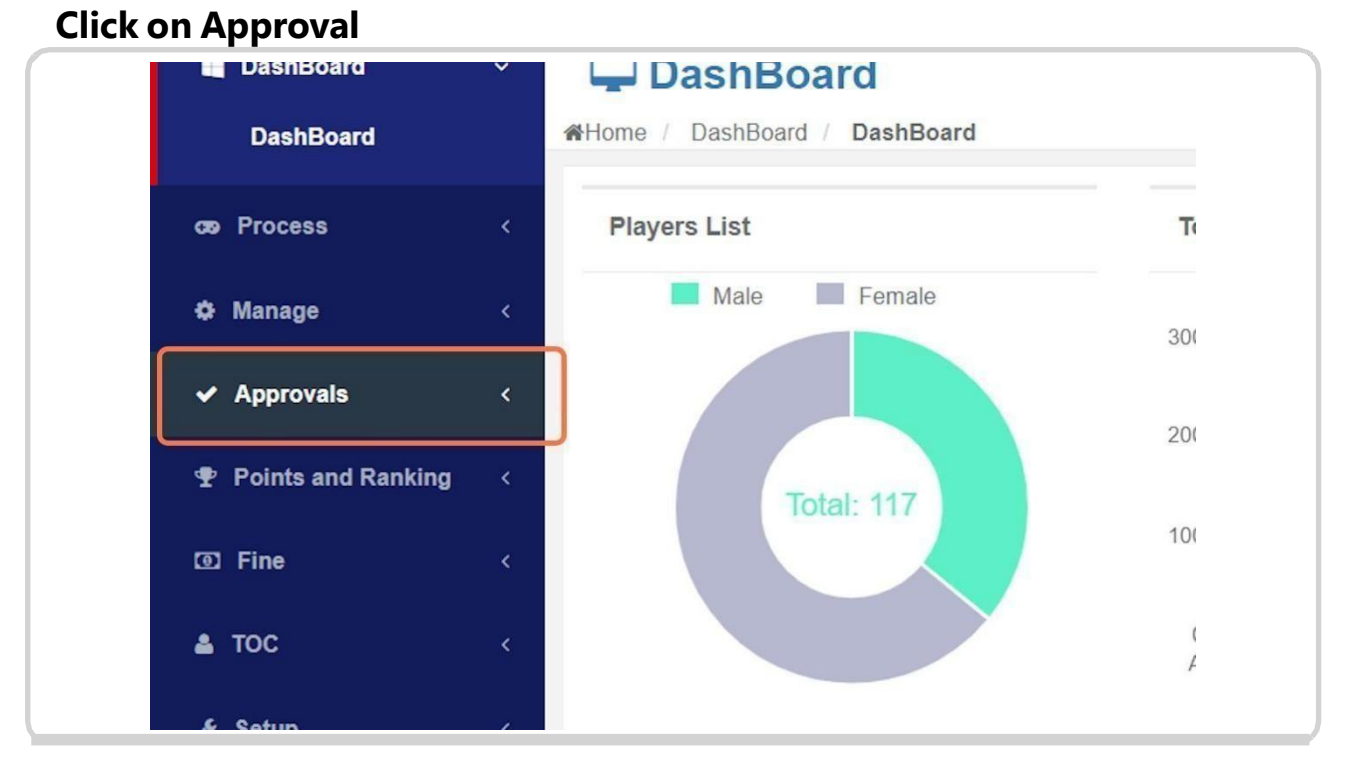

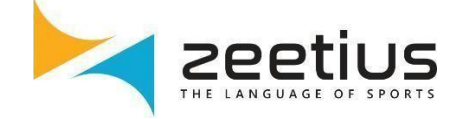

#### Click on Renewal Approval...

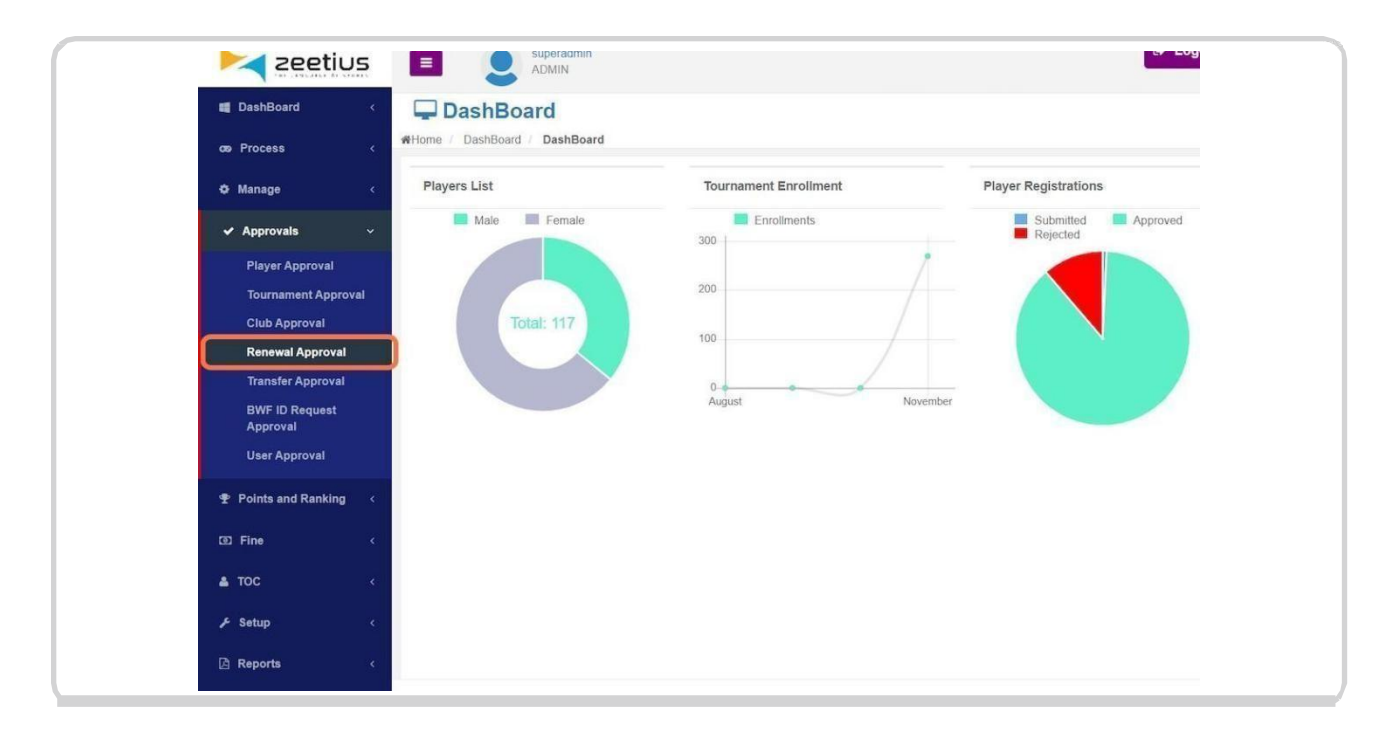

#### Step 3 Select Players

| Zeetius                              | E Superaomin<br>ADMIN                                                                                                    | EF LOG     |
|--------------------------------------|----------------------------------------------------------------------------------------------------|------------|
| 📕 DashBoard 🛛 🔇 🔇                    | 🖵 Renewal Approval                                                                                                    |            |
| os Process <                         | #Home / Approvals / Renewal Approval                                                                                                    |            |
| 🌣 Manage 🛛 🔇 🤞                       | Player Renewal Approval                                                                                                    |            |
| ✓ Approvals ~                        | RENEWAL APPROVAL                                                                                                    |            |
| Player Approval                      | Member ID Player Name District Payment Status                                                                                                    | Reject     |
| Tournament Approval<br>Club Approval | Image: 178   A) LIONEL MESSI   Anjaw                                                                                                    | 0          |
| Renewal Approval                     |                                                                                                    |            |
| Transfer Approval                    |                                                                                                    |            |
| BWF ID Request<br>Approval           |                                                                                                    |            |
| User Approval                        |                                                                                                    |            |
| 😤 Points and Ranking <               |                                                                                                    |            |
| © Fine <                             |                                                                                                    |            |
| <b>≜</b> TOC <                       | I the set of the set of the set o | View 1 - 1 |
| 🗲 Setup 🧹                            |                                                                                                    |            |
| 🛆 Reports 🛛 <                        |                                                                                                    |            |

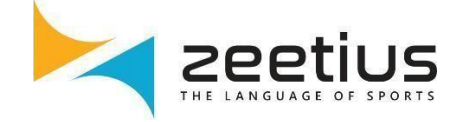

#### **Click on Save**

| Zeetiu                             | ADMIN                                                   | er Logour       |
|------------------------------------|---------------------------------------------------------|-----------------|
| DashBoard                          | <ul> <li>Renewal Approval</li> </ul>                    |                 |
| ons Process                        | WHome / Approvals / Renewal Approval                    |                 |
| Ø Manage                           | Player Renewal Approval                                 |                 |
| ✓ Approvals                        | * RENEWAL APPROVAL                                      |                 |
| Player Approval                    | Member ID Player Name District Payment Status           | Reject          |
| Tournament Approv<br>Club Approval | 178     AJ LIONEL MESSI     Anjaw                       | 0               |
| Renewal Approval                   |                                                         |                 |
| Transfer Approval                  |                                                         |                 |
| BWF ID Request<br>Approval         |                                                         |                 |
| User Approval                      |                                                         |                 |
| Points and Ranking                 | ¢                                                       |                 |
| I Fine                             | ¢                                                       |                 |
| 🛓 тос                              | c                                                       | View 1 - 1 of 1 |
| ⊮ Setup                            | c.                                                      |                 |
| 👌 Reports                          | c -                                                     |                 |
|                                    | Copyright iCore Pioneer Business Solutions ©2023 V2.1.8 |                 |

#### Step 5 Click on Yes

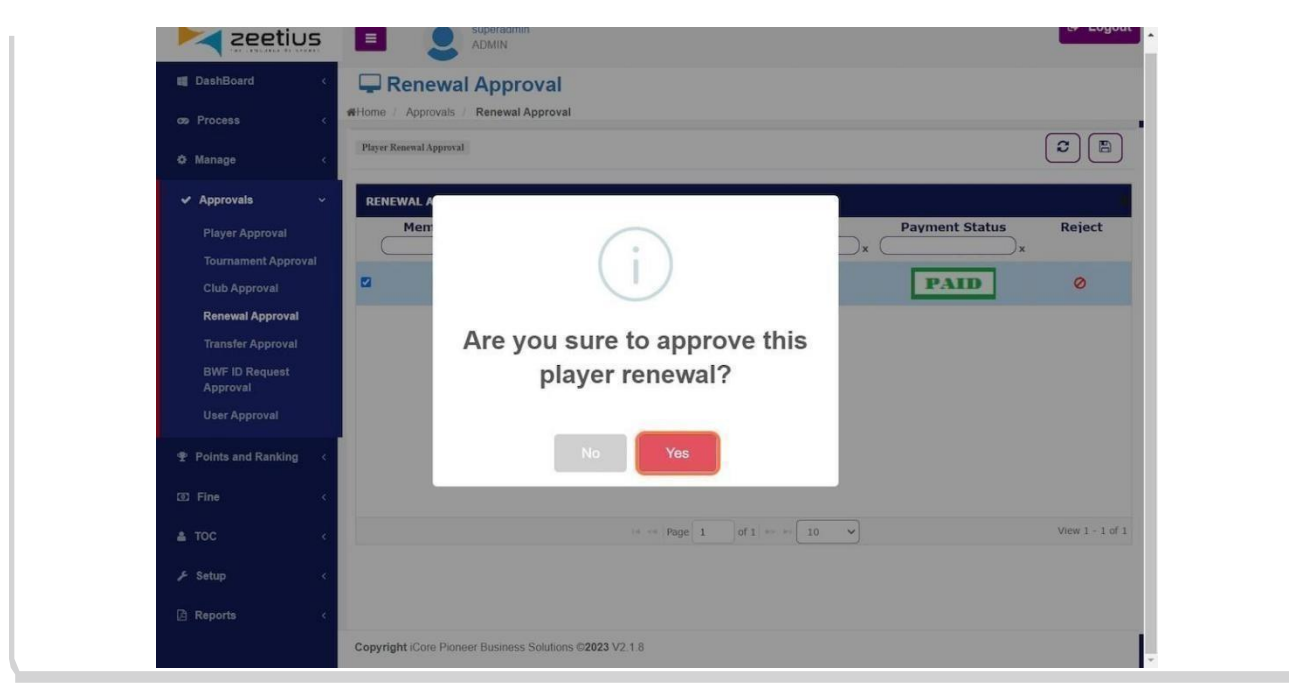

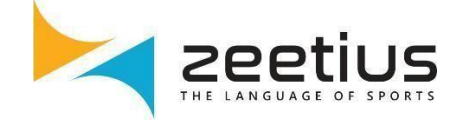

## To Reject, Click on Reject icon

| 📉 zeetiu                   | 5                    | ADMIN                  | min             |                       |                | Le Logout       |
|----------------------------|----------------------|------------------------|-----------------|-----------------------|----------------|-----------------|
| DashBoard                  | < 🖵                  | Renewal App            | roval           |                       |                |                 |
| Process                    | < #Home              | a / Approvals / Renewa | al Approval     |                       |                |                 |
| Manage                     | < Playe              | r Renewal Approval     |                 |                       |                |                 |
| Approvals                  | ~ REF                | NEWAL APPROVAL         |                 |                       |                |                 |
| Player Approval            | (                    | Member ID              | Player Name     | District              | Payment Status | Reject          |
| Tournament Approva         | al 🖸                 | 178                    | AJ LIONEL MESSI | Anjaw                 | PAID           | 0               |
| Renewal Approval           |                      |                        |                 |                       |                |                 |
| Transfer Approval          |                      |                        |                 |                       |                |                 |
| BWF ID Request<br>Approval |                      |                        |                 |                       |                |                 |
| User Approval              |                      |                        |                 |                       |                |                 |
| Points and Ranking         | ×                    |                        |                 |                       |                |                 |
| l Fine                     | <ul> <li></li> </ul> |                        |                 |                       |                |                 |
| тос                        | · ·                  |                        | He en Page 1    | of 1   >> >> 1 10 - V |                | View 1 - 1 of 1 |
| Setup                      | •                    |                        |                 |                       |                |                 |
| Reports                    | i.                   |                        |                 |                       |                |                 |

#### Step 7 Enter reject reason

| Zeetius                    | E Q ADMN                                                                                                    |
|----------------------------|----------------------------------------------------------------------------------------------------|
| 📕 DashBoard 🔷              | Renewal Approval                                                                                                    |
| cos Process 🛛 🤇            | WHome / Approvals / Renewal Approval                                                                                                    |
| O Manage                   | Player Reneral Approval                                                                                                    |
| 🗸 Approvals 🗸 🗸            | RENEWAL APPROVAL                                                                                                    |
| Player Approval            | Member ID Enter the reason for rejection s Reject                                                                                                    |
| Tournament Approval        | assa                                                                                                    |
| Club Approval              |                                                                                                    |
| Transfer Approval          | Cancel Reject                                                                                                    |
| BWF ID Request<br>Approval |                                                                                                    |
| User Approval              |                                                                                                    |
| Points and Ranking         |                                                                                                    |
| I Fine                     |                                                                                                    |
| 🛓 ТОС 🗸                    | in intermediate         Image: Image: I |
| ך Setup                    |                                                                                                    |
| 🖄 Reports                  |                                                                                                    |
|                            | Copyright iCore Pioneer Business Solutions ©2023 V2.1.8                                                                                                    |

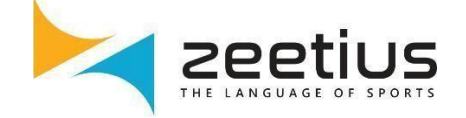

## Click on Reject and click on OK

|               | )× | Ø |  |
|---------------|----|---|--|
| Cancel Reject |    |   |  |
|               |    |   |  |